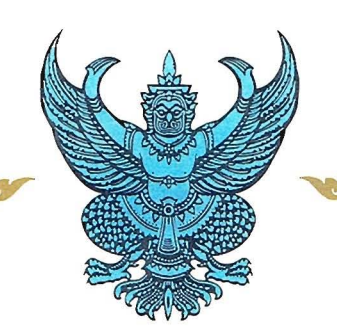

รลข.01

หนังสือรับรองการแจ้งข้อมูล **ลิขสิทธิ์** ออกให้เพื่อแสดงว่า **มหาวิทยาลัยแม่โจ้** 

ได้แจ้งข้อมูลลิขสิทธิ์ ประเภทงาน วรรณกรรม

ลักษณะงาน หนังสือ

ชื่อผลงาน ไซโครล็อกเกอร์ (Psychro logger)

ไว้ต่อกรมทรัพย์สินทางปัญญา

ตามคำขอแจ้งข้อมูลลิขสิทธิ์ เลขที่ 363321

ทะเบียนข้อมูลเลขที่ ว. 41181

เมื่อวันที่ 9 เดือน กุมภาพันธ์ พ.ศ. 2561

ให้ไว้ ณ วันที่ 22 เดือน มีนาคม พ.ศ. 2561

นายสุรภูมิ ตีระนันทน์ นักวิชาการพาณิชย์ชำนาญการพิเศษ ปฏิบัติราชการแทนผู้อำนวยการสำนักลิขสิทธิ์

<u>หตุ</u> 1. เอกสารนี้มิได้รับรองความเป็นเจ้าของลิขสิทธิ์
 2. การเปลี่ยนแปลงรายการข้างต้น ให้ดูด้านหลัง

<u>หมายเหตุ</u>

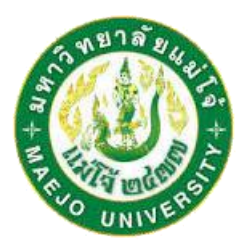

# ไซโครล็อกเกอร์ (Psychro Logger)

จัดทำโดย รองศาสตราจารย์ ดร.นัฐพร ไชยญาติ นายปรานต์ เมฆอากาศ นายสุธรรม ชาวงิ้ว นางสาวปาณิศา อ่อนดอกไม้ นางสาวหญิง ชูศรี

สาขาวิศวกรรมพลังงานทดแทน วิทยาลัยพลังงานทดแทน มหาวิทยาลัยแม่โจ้ ธันวาคม พ.ศ. 2560 รายงานเล่มนี้เป็นรายงานเกี่ยวกับการออกแบบระบบตรวจวัดคุณสมบัติของอากาศชื้น ซึ่งจะมีการพัฒนารหัส โปรแกรมภายใต้โปรแกรมทางคอมพิวเตอร์ที่มีชื่อว่า Arduino IDE ควบคู่กับการใช้วัสดุอุปกรณ์ทางอิเล็กทรอนิกส์ ต่าง ๆ ในการเชื่อมต่อเพื่อวัดค่าคุณสมบัติอากาศชื้น ซึ่งเนื้อหาภายในเล่มจะประกอบไปด้วยเนื้อหาในส่วนของ ทฤษฎีเกี่ยวกับอากาศชื้น แบบจำลองทางคณิตศาสตร์ของคุณสมบัติอากาศชื้น ตลอดจนการสร้างหรือการพัฒนา โปรแกรมตรวจวัดคุณสมบัติอากาศชื้นที่ควบคุมไปถึงเนื้อหาและรายละเอียดของการติดตั้งโปรแกรมทาง คอมพิวเตอร์ Arduino IDE การเชื่อมต่ออุปกรณ์ต่าง ๆ เพื่อสร้างกล่องเครื่องมือที่ใช้ในการตรวจวัดค่าคุณสมบัติ ของอากาศชื้นดังกล่าว รวมไปถึงลักษณะและวิธีการใช้งานกล่องเครื่องมือนั้น ๆ ด้วย

คณะผู้จัดทำหวังเป็นอย่างยิ่งว่ารายงานเล่มนี้จะเป็นประโยชน์แก่ผู้ต้องการศึกษาอย่างสูงที่สุด หากมี ข้อผิดพลาดประการใด คณะผู้จัดทำขอน้อมรับทุกคำชี้แนะและขออภัยมา ณ ทีนี้ด้วย

> คณะผู้จัดทำ ธันวาคม พ.ศ. 2560

## กิตติกรรมประกาศ

ขอขอบคุณวิทยาลัยพลังงานทดแทน มหาวิทยาลัยแม่โจ้ ภายใต้ "โครงการผลิตและพัฒนาศักยภาพบัณฑิต ทางด้านพลังงานทดแทน ในกลุ่มประเทศอาเซียนสำหรับนักศึกษาระดับบัณฑิตศึกษา" และ "โครงการการผลิต ไฟฟ้าร่วมกับการทำความเย็นและความร้อนแบบขั้นบันไดจากพลังงานความร้อนใต้พิภพในประเทศไทย" ที่มอบ ทุนการสนับสนุนสำหรับการดำเนินงานวิจัยครั้งนี้

> คณะผู้จัดทำ ธันวาคม พ.ศ. 2560

| คำนำ <b></b> | •••••    |                                                             | ก  |
|--------------|----------|-------------------------------------------------------------|----|
| กิตติกรร     | ามประกา  | าศ                                                          | ข  |
| สารบัญ       | •••••    |                                                             | ค  |
| สารบัญรู     | รูป      |                                                             | จ  |
| สารบัญต      | ตาราง    |                                                             | ช  |
| อักษรย่อ     | ວແລະสัถุ | เล้กษณ์                                                     | ซ  |
| การออก       | แบบระ    | บบตรวจวัดคุณสมบัติอากาศชื้น                                 | 1  |
| 1.           | อากาศ    | <i>เ</i> ชื้น                                               | 1  |
|              | 1.1      | ความดันบรรยากาศ (Standard atmosphere)                       | 1  |
|              | 1.2      | ความดันไอ (Vapor pressure)                                  | 2  |
|              | 1.3      | ความดันไออิ่มตัว (Vapor saturation pressure)                | 2  |
|              | 1.4      | อุณหภูมิกระเปาะแห้ง (Dry bulb temperature)                  | 2  |
|              | 1.5      | อุณหภูมิจุดน้ำค้าง (Dew point temperature)                  | 3  |
|              | 1.6      | อุณหภูมิกระเปาะเปียก (Wet bulb temperature)                 | 3  |
|              | 1.7      | อัตราส่วนความชื้น (Humidity ratio)                          | 4  |
|              | 1.8      | ปริมาตรจำเพาะของอากาศขึ้น (Specific volume of moist air)    | 4  |
|              | 1.9      | เอนทัลปีของอากาศชื้น (Enthalpy)                             | 4  |
| 2.           | ແບບຈໍ    | ำลองทางคณิตศาสตร์ของคุณสมบัติอากาศชื้น                      | 5  |
| 3.           | โปรแก    | ารมตรวจวัดคุณสมบัติอากาศชื้น                                | 5  |
|              | 3.1      | การติดตั้งโปรแกรม Arduino                                   | 9  |
|              | 3.2      | เริ่มต้นการใช้งานเพื่อการพัฒนารหัสโปรแกรมคุณสมบัติอากาศชื้น | 12 |

| 3.3           | การทดลองการใช้งานอุปกรณ์ร่วมกับไลบรารี                           | 15 |
|---------------|------------------------------------------------------------------|----|
| 3.4           | การพัฒนารหัสโปรแกรม Arduino เพื่อการตรวจวัดค่าคุณสมบัติอากาศชื้น | 20 |
| 3.5           | การต่ออุปกรณ์วัดค่าคุณสมบัติอากาศชื้น                            | 25 |
| 3.6           | วิธีการใช้งานโปรแกรมคุณสมบัติอากาศชื้น                           | 27 |
| เอกสารอ้างอิง |                                                                  | 30 |
| ภาคผนวก       |                                                                  | 31 |
| ภาคผนวก       | ารายละเอียดวัสดุอุปกรณ์ที่ใช้ในโปรแกรมคุณสมบัติอากาศชื้น         | 31 |

# สารบัญรูป

| รูปที่ | 1 ขั้นตอนการคำนวณของแบบจำลองทางคณิตศาสตร์ของโปรแกรมอากาศชื้น            | 6  |
|--------|-------------------------------------------------------------------------|----|
| รูปที่ | 2 หน้าเว็บเพจในส่วนของการดาวน์โหลดโปรแกรม                               | 9  |
| รูปที่ | 3 หน้าเว็บเพจส่วนของการดาวน์โหลด                                        | 10 |
| รูปที่ | 4 หน้าต่างส่วนของการเริ่มติดตั้ง                                        | 10 |
| รูปที่ | 5 หน้าต่างของส่วนตัวเลือกติดตั้งโปรแกรม                                 | 11 |
| รูปที่ | 6 หน้าต่างการเลือกโฟลเดอร์ในการติดตั้ง                                  | 11 |
| รูปที่ | 7 โปรแกรมทำการติดตั้ง                                                   | 12 |
| รูปที่ | 8 ข้อความที่แสดงเมื่อทำการติดตั้งโปรแกรมเสร็จ                           | 12 |
| รูปที่ | 9 เริ่มต้นการใช้งานโปรแกรม Arduino                                      | 13 |
| รูปที่ | 10 หน้าต่างของโปรแกรม Arduino IDE                                       | 14 |
| รูปที่ | 11 เริ่มต้นการติดตั้งไลบรารี                                            | 14 |
| รูปที่ | 12 หน้าต่างของส่วนที่ทำการติดตั้งไลบรารี DHT22                          | 15 |
| รูปที่ | 13 หน้าต่างของส่วนที่ทำการติดตั้งไลบรารี LiquidCrytal I2C               | 15 |
| รูปที่ | 14 เลือกโปรแกรมตัวอย่างของ LCD I <sup>2</sup> C                         | 16 |
| รูปที่ | 15 ชุดคำสั่งโปรแกรมทดลองของ LCD I <sup>2</sup> C                        | 17 |
| รูปที่ | 16 การเลือกรุ่นบอร์ดในการทดลอง                                          | 17 |
| รูปที่ | 17 การเลือกพอร์ทที่เชื่อมต่อกับบอร์ด                                    | 18 |
| รูปที่ | 18 การอัพโหลดโปรแกรมไปยังบอร์ดชุดทดลอง                                  | 18 |
| รูปที่ | 19 ข้องความที่แสดงยังโมดูล LCD                                          | 19 |
| รูปที่ | 20 โปรแกรมทดลองของเซนเซอร์ DHT22                                        | 19 |
| รูปที่ | 21 หน้าต่างแสดงผลของเซนเซอร์ DHT22                                      | 20 |
| รูปที่ | 22 หน้าจอแสดงผลของโปรแกรมคุณสมบัติอากาศชื้น                             | 25 |
| รูปที่ | 23 แผนภาพการต่อวงจรของวัสดุอุปกรณ์ต่าง ๆ ที่ใช้วัดค่าคุณสมบัติอากาศชื้น | 26 |
| รูปที่ | 24 การต่อวงจรของอุปกรณ์ต่าง ๆ ที่ใช้วัดค่าคุณสมบัติอากาศชื้น            | 26 |
| รูปที่ | 25 กล่องโปรแกรมคุณสมบัติอากาศชื้น                                       | 27 |
| รูปที่ | 26 ส่วนหน้าจอแสดงผล (1)                                                 | 28 |
| รูปที่ | 27 ส่วนหน้าจอแสดงผล (2)                                                 | 28 |
| รูปที่ | 28 ส่วนหน้าจอแสดงผล (3)                                                 | 28 |

| ร  | ปที่ | 29 | ส่วนหน้าจอแสดงผล | (4)   | <br>.29 |
|----|------|----|------------------|-------|---------|
| ขั | 0    |    |                  | · · · |         |

# สารบัญตาราง

| ตารางที่ 1 การคุณสมบัติอากาศชื้นจากความดันบ    | รรยากาศ อุณหภูมิกระเปาะแห้งและเปียก5 |
|------------------------------------------------|--------------------------------------|
| ตารางที่ 2 วัสดุอุปกรณ์ที่ใช้ในการพัฒนาโปรแกรม | มและอุปกรณ์วัดคุณสมบัติอากาศชื้น7    |

# อักษรย่อและสัญลักษณ์

| สัญลักษณ์  | ความหมาย                               | หน่วย                             |
|------------|----------------------------------------|-----------------------------------|
| h          | เอนทัลปี                               | kJ/kg                             |
| Н          | ความสูงระดับพื้นดินเทียบกับะดับน้ำทะเล | m                                 |
| Ρ          | ความดัน                                | bar                               |
| R          | ค่าคงที่                               |                                   |
| RH         | ความชื้นสัมพัทธ์                       | %                                 |
| Т          | อุณหภูมิ                               | °C                                |
| ⊤ <b>′</b> | อุณหภูมิ                               | К                                 |
| ตัวกรีก    | ความหมาย                               |                                   |
| ν          | ปริมาตรจำเพาะ                          | m³/kg                             |
| ω          | อัตราส่วนความชื้นของอากาศชื้น          | kg <sub>W</sub> /kg <sub>da</sub> |
| ตัวห้อย    | ความหมาย                               |                                   |
| а          | Air                                    |                                   |
| atm        | Standard atmosphere                    |                                   |
| da         | Dry air                                |                                   |
| db         | Dry bulb                               |                                   |
| dp         | Dew point                              |                                   |
| Т          | Temperature                            |                                   |
| W          | Water                                  |                                   |
| wb         | Wet bulb                               |                                   |
| WS         | Saturated vapor                        |                                   |

## การออกแบบระบบตรวจวัดคุณสมบัติอากาศชื้น

ในการคำนวณระบบที่มีอากาศขึ้นมาเกี่ยวข้อง โดยนิยมใช้แผนภูมิไซโครเมตริกในการวิเคราะห์ ซึ่งมีข้อจำกัด ในการใช้งาน คือ ต้องทำการหาค่าคุณสมบัติจากแผนภาพใหม่ทุกครั้งเมื่อมีการเปลี่ยนแปลงเงื่อนไข เช่น อุณหภูมิ กระเปาะแห้ง กระเปาะเปียก เป็นต้น รวมทั้งยุ่งยากในการนำไปใช้ในวิเคราะห์ผลข้อมูลที่ได้จากการทดสอบและ เก็บข้อมูล ซึ่งมีจำนวนมากและข้อมูลแตกต่างกันไป ดังนั้นจึงควรทำการพัฒนาแบบจำลองทางคณิตศาสตร์ของ อากาศชื้น เพื่อรองรับการคำนวณและวิเคราะห์ข้อมูล ในบทนี้จึงได้นำเสนอการพัฒนาแบบจำลองทางคณิตศาสตร์ คุณสมบัติอากาศชื้นโดยใช้โปรแกรม Arduino IDE ซึ่งจะมีรายละเอียดดังต่อไปนี้

## 1. อากาศชื้น

อากาศชื้น (Moist air) หรือบางครั้งเรียกว่า "อากาศเปียก" คือ อากาศที่มีไอน้ำรวมอยู่ด้วย โดยอากาศเปียก ที่พบอยู่โดยทั่วไปนั้นสามารถยกตัวอย่างไปถึงสภาพอากาศก่อนฝนตกที่พบว่ามักจะทำให้รู้สึกอบอ้าวและอึดอัด เพราะว่าน้ำหรือเหงื่อที่ผิวหนังไม่สามารถระเหยออกไปได้ตามปกติ เนื่องมาจากการมีปริมาณไอน้ำในอากาศมาก เกินไป ซึ่งโมเลกุลของน้ำที่ปะปนอยู่ในอากาศแห้งสามารถส่งผลต่อความดันอากาศได้เหมือนกับโมเลกุลของสาร อื่น ๆ ดังนั้นในความเป็นจริงแล้วอากาศจึงไม่ใช่ก๊าซอุดมคติ ทั้งนี้จึงมีความจำเป็นอย่างยิ่งที่จะต้องใช้วิธีการ คำนวณหาค่าความสัมพันธ์ระหว่างอุณหภูมิ ความดัน และปริมาตร ภายใต้สภาวะอื่น ๆ ที่ไม่ใช่เงื่อนไขของก๊าซ อุดมคติ แต่ในกรณีการคำนวณเกี่ยวกับสมบัติทางอากาศที่ความดันไม่เกิน 3 bar สามารถสมมุติให้อากาศเป็นก๊าซ อุดมคติได้ ทั้งนี้จะมีสมการทางคณิตศาสตร์ที่เกี่ยวข้องกับอากาศชื้นดังนี้

#### 1.1 ความดันบรรยากาศ (Standard atmosphere)

ความดันบรรยากาศ หรือความดันอากาศ มีการเปลี่ยนแปลงอยู่ตลอดเวลา และที่ระดับความสูงเหนือ ระดับน้ำทะเลต่าง ๆ จะมีค่าไม่เท่ากัน ทั้งนี้ขึ้นอยู่กับอุณหภูมิของอากาศด้วย ซึ่งความดันบรรยากาศที่ความสูง ระดับน้ำทะเล อุณหภูมิ 14 °C จะมีค่าความดันบรรยากาศ 101.325 kPa โดยเมื่อมีการเพิ่มระดับความสูงเหนือ ระดับน้ำทะเลเพิ่มขึ้น จะพบว่าค่าความดันบรรยากาศนั้นมีค่าลดน้อยลง อีกทั้งเมื่ออุณหภูมิของอากาศมีค่าเพิ่มขึ้น ก็จะทำให้ค่าความดันบรรยากาศมีค่าลดลงเช่นกัน ซึ่งในที่นี้จะทำการคำนวณหาความดันบรรยากาศที่แปรผันตาม ความสูงเหนือระดับน้ำทะเล ดังแสดงในสมการที่ 1 [1]

เมื่อ P<sub>atm</sub> คือ ความดันบรรยากาศ (kPa)

H คือ ความสูงเหนือระดับน้ำทะเล (m)

#### 1.2 ความดันไอ (Vapor pressure)

ความดันไอ ในที่นี้หมายถึงแรงดันย่อยที่เกิดจากไอน้ำ ทั้งนี้ความดันไอหมายถึงความดันที่มีความสามารถที่ จะทำให้สารเปลี่ยนสถานะกลายเป็นไอ มีความสัมพันธ์กับจุดเดือด กล่าวคือ ณ อุณหภูมิต่างกัน ความดันไอของ ของสารชนิดหนึ่งจะมีค่าแตกต่างกัน นั่นคือที่อุณหภูมิสูงความดันไอของของสารจะมีค่าสูงกว่าที่อุณหภูมิต่ำ เนื่องจากโมเลกุลมีพลังงานจลน์เพิ่มขึ้น โมเลกุลจึงมีโอกาสเป็นไอได้มากขึ้น ซึ่งในการเขียนโปรแกรมการ คำนวณหาค่าความดันไอสามารถหาได้จากความสัมพันธ์ระหว่างความดันไออิ่มตัวและความชื้นสัมพัทธ์ ดังสมการ ที่ 2 [1]

เมื่อ P<sub>w</sub> คือ ความดันไอ (kPa) P<sub>ws</sub> คือ ความดันไออิ่มตัว (kPa) RH คือ ความชื้นสัมพัทธ์ (%)

#### 1.3 ความดันไออิ่มตัว (Vapor saturation pressure)

ความดันไออิ่มตัว ในที่นี้หมายถึงแรงดันของไอน้ำอิ่มตัว ซึ่งสามารถหาได้จากสมการที่ 3 [1]

#### 1.4 อุณหภูมิกระเปาะแห้ง (Dry bulb temperature)

อุณหภูมิกระเปาะแห้ง คือ อุณหภูมิของอากาศหรืออากาศชื้นที่สามารถอ่านได้จากเทอร์โมมิเตอร์โดยตรง ซึ่ง ในขั้นตอนการวัดจะต้องวัดในขณะที่อากาศสามารถถ่ายเทได้อย่างสะดวก จึงจะได้ค่าอุณหภูมิที่ถูกต้อง

#### 1.5 อุณหภูมิจุดน้ำค้าง (Dew point temperature)

อุณหภูมิจุดน้ำค้าง หมายถึง อุณหภูมิที่เมื่ออากาศชื้นถูกทำให้เย็นลงขณะที่ปริมาณไอน้ำยังคงที่ การลด อุณหภูมิถึงจุดหนึ่งจะทำให้ไอน้ำเกิดการอิ่มตัว และกลั่นตัวควบแน่นเป็นหยดน้ำ (Condensate) ที่ความดัน บรรยากาศคงที่ ตัวอย่างอุณหภูมิจุดน้ำค้างที่พบได้ในชีวิตประจำวัน เช่น การตั้งแก้วน้ำเย็นไว้ และมีหยดน้ำมา เกาะที่ผิวแก้วด้านนอก เกิดขึ้นเนื่องจากอุณหภูมิของอากาศบริเวณแก้วน้ำเย็นต่ำกว่าจุดน้ำค้างและกลั่นตัวเกาะอยู่ บนผิวแก้ว ในการคำนวณครั้งนี้จะทำการหาอุณหภูมิจุดน้ำค้างจากความสัมพันธ์ระหว่างความชื้นสัมพัทธ์และ อุณหภูมิกระเปาะแห้ง ดังแสดงในสมการที่ 4 [1]

$$T_{dp} = \frac{243.12 \left[ ln \left( \frac{RH}{100} \right) + \frac{17.62 T_{db}}{243.12 + T_{db}} \right]}{17.62 - \left[ ln \left( \frac{RH}{100} \right) + \frac{17.62 T_{db}}{243.12 + T_{db}} \right]}$$

สมการที่ 4

เมื่อ T<sub>dp</sub> คือ อุณหภูมิจุดน้ำค้าง (°C)

RH คือ ความชื้นสัมพัทธ์ (%)

T<sub>db</sub> คือ อุณหภูมิกระเปาะแห้ง (°C)

#### 1.6 อุณหภูมิกระเปาะเปียก (Wet bulb temperature)

อุณหภูมิกระเปาะเปียกแสดงให้เห็นถึงความสามารถในการระเหยของน้ำที่สภาวะอากาศหนึ่ง ๆ โดยทำการ วัดด้วยการใช้เทอร์โมมิเตอร์ที่คลุมหรือหุ้มด้วยผ้าที่เปียกน้ำ ซึ่งหากความชื้นในอากาศมีน้อยจะทำให้น้ำสามารถ ระเหยได้ง่าย จึงทำให้ผลต่างระหว่างอุณหภูมิกระเปาะแห้งและกระเปาะเปียกมีค่าต่างกันมาก และในทางกลับกัน หากความชื้นในอากาศมีมากจะทำให้น้ำระเหยได้ยาก ทำให้ผลต่างระหว่างอุณหภูมิกระเปาะแห้งและกระเปาะ เปียกมีค่าไม่ต่างกันมากนัก ซึ่งในการคำนวณครั้งนี้จะใช้สมการที่ 5 [1] ในการคำนวณ

เมื่อ T<sub>wb</sub> คือ อุณหภูมิกระเปาะเปียก (°C)

T<sub>db</sub> คือ อุณหภูมิกระเปาะแห้ง (°C)

a และ b คือ ค่าที่ได้จากการคำนวณค่าจากความดันบรรยากาศ ซึ่ง a = 0.000066P<sub>atm</sub> และจากการ คำนวณค่าจากความดันไอและอุณหภูมิจุดน้ำค้าง ซึ่ง b= 409.8P<sub>w</sub> /(T<sub>dp</sub> + 273.15)<sup>2</sup>

### 1.7 อัตราส่วนความชื้น (Humidity ratio)

อัตราส่วนความขึ้น บางครั้งเรียกว่า ความขึ้นจำเพาะ หมายถึงมวลของไอน้ำต่อมวลของอากาศแห้ง แต่ทั้งนี้ อัตราส่วนความชื้น สามารถคำนวณได้จากความสัมพันธ์ของสมการของก๊าซสมบูรณ์และกฎของดาลตัน ดังสมการ ที่ 6 [1]

เมื่อ 🛈 คือ อัตราส่วนความชื้น (kg<sub>w</sub>/kg<sub>da</sub>) P<sub>w</sub> คือ ความดันไอ (kPa) P<sub>atm</sub> คือ ความดันบรรยากาศ (kPa)

### 1.8 ปริมาตรจำเพาะของอากาศชื้น (Specific volume of moist air)

ปริมาตรจำเพาะของอากาศชื้น คือ อัตราส่วนของปริมาตรของไอน้ำต่อมวลของอากาศแห้ง ซึ่งสามารถ คำนวณหาได้จากสมการที่ 7 [1]

$$u_{a} = R_{da} T'_{db} [1 + (1.607858 \Theta)] / P_{atm}$$
สมการที่ 7

- เมื่อ  $\, V \,$  คือ ปริมาตรจำเพาะของอากาศชื้น (m $^3$ /kg $_{
  m da}$ )
  - . T<sub>db</sub> คือ อุณหภูมิกระเปาะแห้ง (K)
  - $\omega$  คือ อัตราส่วนความชื้น (kg<sub>W</sub>/kg<sub>da)</sub>
  - R<sub>da</sub> คือ ค่าคงที่ที่มีค่าเท่ากับ 0.287042 kJ/kg<sub>da</sub>·K

## 1.9 เอนทัลปีของอากาศชื้น (Enthalpy)

เอนทัลปีของอากาศชื้น หรือพลังงานความร้อนรวม เป็นค่าที่แสดงถึงปริมาณพลังงานความร้อนที่สะสมอยู่ใน อากาศ อันเป็นผลรวมของเอนทัลปีของอากาศแห้งและไอน้ำที่อยู่ในอากาศ ทั้งนี้ค่าเอนทัลปีของอากาศชื้นสามารถ คำนวณหาได้จากสมการที่ 8 [1]

เมื่อ h<sub>a</sub> คือ เอนทัลปีของอากาศชื้น (kJ/kg<sub>da</sub>) T<sub>db</sub> คือ อุณหภูมิกระเปาะแห้ง (℃) **ω** คือ อัตราส่วนความชื้น (kg<sub>w</sub>/kg<sub>da</sub>)

#### 2. แบบจำลองทางคณิตศาสตร์ของคุณสมบัติอากาศชื้น

ในการคำนวณระบบที่มีอากาศชื้นมาเกี่ยวข้อง โดยนิยมใช้แผนภูมิไซโครเมตริกในการวิเคราะห์ ซึ่งมีข้อจำกัด ในการใช้งาน คือ ต้องทำการหาค่าคุณสมบัติจากแผนภาพใหม่ทุกครั้งเมื่อมีการเปลี่ยนแปลงเงื่อนไข เช่น อุณหภูมิ กระเปาะแห้ง กระเปาะเปียก เป็นต้น รวมทั้งยุ่งยากในการนำไปใช้ในวิเคราะห์ผลข้อมูลที่ได้จากการทดสอบและ เก็บข้อมูล ซึ่งมีจำนวนมากและข้อมูลแตกต่างกันไป ดังนั้นจึงควรทำการพัฒนาแบบจำลองทางคณิตศาสตร์ของ อากาศชื้น เพื่อรองรับการคำนวณและวิเคราะห์ข้อมูล

ในบทนี้นำเสนอการพัฒนาแบบจำลองทางคณิตศาสตร์คุณสมบัติอากาศชื้น โดยใช้โปรแกรม Arduino IDE และมีเงื่อนไขเริ่มต้นการคำนวณ คือ อุณหภูมิกระเปาะแห้ง (T<sub>db</sub>) ความชื้นสัมพัทธ์ (RH) และความสูงของพื้นที่ เหนือระดับน้ำทะเล (H) ดังแสดงสมการที่ใช้ในการพัฒนาแบบจำลองและรายละเอียดโปรแกรมคอมพิวเตอร์ Arduino IDE ดังแสดงในตารางที่ 1 และขั้นตอนการคำนวณในรูปที่ 1

| คุณสมบัติอากาศชื้น                             | สมการและคำสั่งที่ใช้ในแบบจำลอง                                                                                                    |
|------------------------------------------------|----------------------------------------------------------------------------------------------------|
| ความดันบรรยากาศ (P <sub>atm</sub> )            | 101.325(1 – 2.25577 x 10 <sup>-5</sup> H) <sup>5.2559</sup>                                                                       |
| อณหภูมิจุดน้ำค้าง (T <sub>db</sub> )           | $T_{\mu} = \frac{243.12 \left[ ln \left( \frac{RH}{100} \right) + \frac{17.62 T_{db}}{243.12 + T_{db}} \right]}{243.12 + T_{db}}$ |
| 9 9 9 ° COS                                    | $17.62 - \left[ ln \left( \frac{RH}{100} \right) + \frac{17.62 T_{db}}{243.12 + T_{db}} \right]$                                  |
|                                                | $T_{wb} = (aT_{db} + bT_{dp}) / (a + b)$                                                                                          |
| อุณหภูมิกระเปาะเปียก (T <sub>wb</sub> )        | $a = 0.000066P_{atm}$                                                                                                    |
|                                                | $b = 409.8P_W / (T_{dp} + 273.15)^2$                                                                                              |
| อัตราส่วนความชื้น (@)                          | 0.621945[P <sub>W</sub> / (P <sub>atm</sub> – P <sub>W</sub> )]                                                                   |
| ปริมาตรจำเพาะ ( $oldsymbol{\mathcal{V}}_{a}$ ) | R <sub>da</sub> T <sup>′</sup> <sub>db</sub> [1 + (1.607858⊕)] / P <sub>atm</sub>                                                 |
| เอนทัลปี (h <sub>a</sub> )                     | $1.006T_{db} + \Omega(2,501.1 + 1.8057T_{db})$                                                                                    |

ตารางที่ 1 การคุณสมบัติอากาศชื้นจากความดันบรรยากาศ อุณหภูมิกระเปาะแห้งและเปียก

### 3. โปรแกรมตรวจวัดคุณสมบัติอากาศชื้น

การพัฒนารหัสโปรแกรมคอมพิวเตอร์ Arduino IDE ในการสร้างโปรแกรมคุณสมบัติอากาศชื้น ที่มีการรับค่า อุณหภูมิกระเปาะแห้ง (T<sub>db</sub>) และความชื้นสัมพัทธ์ของอากาศ (RH) และค่าความสูงเหนือระดับน้ำทะเล (H) ซึ่งจะ แสดงผลบนจอ LCD โดยผ่านการประมวลผลจากบอร์ดไมโครคอนโทรลเลอร์ตระกูล Arduino จะมีรายละเอียดใน การคำนวณเพื่อหาค่าความดันบรรยากาศ (P<sub>atm</sub>) อุณหภูมิจุดน้ำค้าง (T<sub>db</sub>) อุณหภูมิกระเปาะเปียก (T<sub>wb</sub>) อัตราส่วนความชื้น (**ω**) ปริมาตรจำเพาะ (**v**<sub>a</sub>) และเอนทัลปี (h<sub>a</sub>) ของอากาศชื้นดังแสดงในแผนผังรูปที่ 1

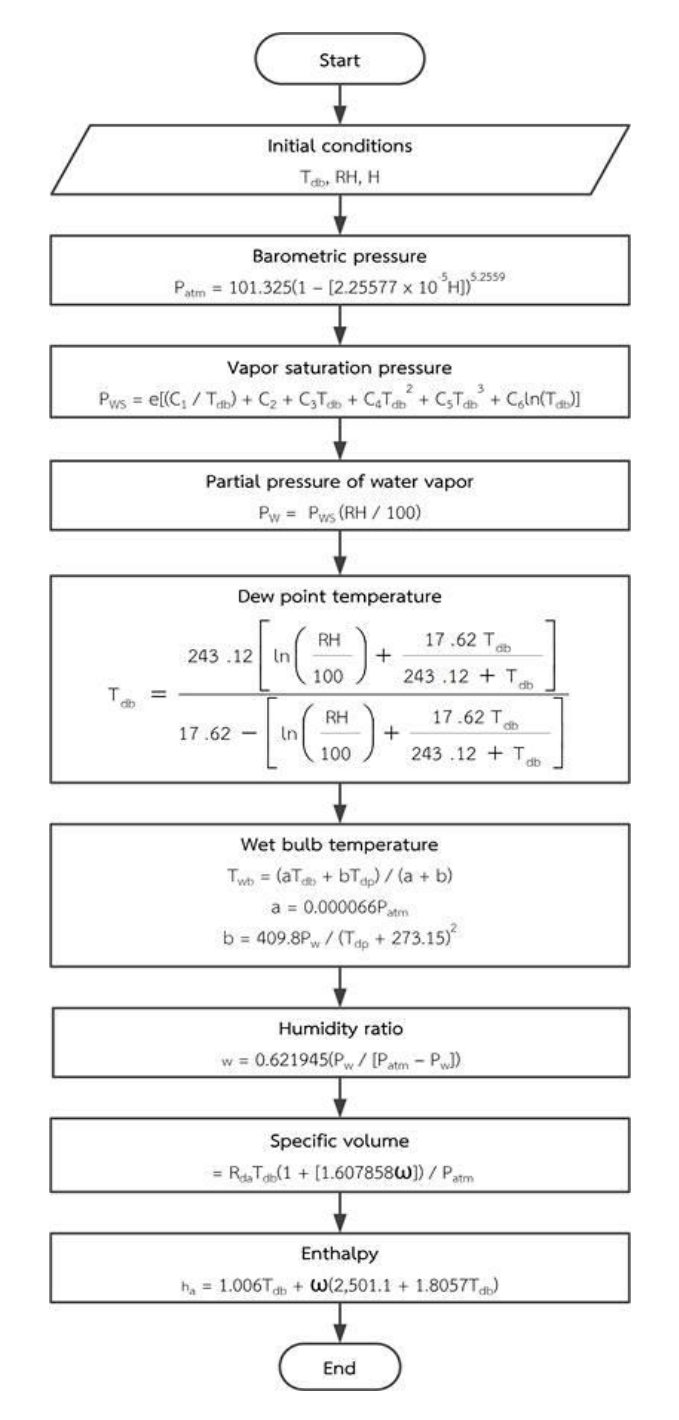

รูปที่ 1 ขั้นตอนการคำนวณของแบบจำลองทางคณิตศาสตร์ของโปรแกรมอากาศชื้น

ในการพัฒนาโปรแกรมและอุปกรณ์วัดคุณสมบัติอากาศชื้นในครั้งนี้ จะใช้อุปกรณ์เซ็นเซอร์ที่ใช้ในการรับ ค่าข้อมูลขาเข้าและแสดงผลของข้อมูลที่ต้องการดังที่ได้กล่าวไปแล้วข้างต้น ซึ่งจะมีรายละเอียดของอุปกรณ์ ดัง แสดงในตารางที่ 2

| อุปกรณ์                                                    | หน้าที่                                                            | คุณสมบัติ                                                                                                    |
|------------------------------------------------------------|--------------------------------------------------------------------|----------------------------------------------------------------------------------------------------|
| 1. บอร์ดไมโครคอนโทรลเลอร์<br>Arduino Mega R3               | ประมวลผลข้อมูลที่รับได้จาก<br>เซ็นเซอร์                            | - แรงดันไฟฟ้าภายใน 5 V<br>- แรงดันไฟฟ้าเข้า 7-12 V<br>- Digital Pin 54 ขา<br>- Analog Pin 16 ขา<br>- สัญญาณนาฬิกา 16 MHz |
| 2. จอแอลซีดี (LCD) ขนาด 20 x 4 มีการเหตุ (LCD) ขนาด 20 x 4 | ทำหน้าที่แสดงผลของข้อมูล<br>ตามคำสั่งจากบอร์ด<br>ไมโครคอนโทรลเลอร์ | - แรงดันไฟฟ้าเข้า 5 V<br>- จำนวนตัวอักษร 20 ตัว 4<br>บรรทัด                                                              |

ตารางที่ 2 วัสดุอุปกรณ์ที่ใช้ในการพัฒนาโปรแกรมและอุปกรณ์วัดคุณสมบัติอากาศชื้น

| อุปกรณ์                         | หน้าที่                                                                                                 | คุณสมบัติ                                                                                                    |
|---------------------------------|----------------------------------------------------------------------------------------------------|----------------------------------------------------------------------------------------------------|
| 3. LCD adapter I <sup>2</sup> C | ทำหน้าที่ช่วยเสริมการใช้งาน<br>ของโมดูล LCD ในด้านการลด<br>จำนวนขาต่อสัญญากับบอร์ด<br>ไมโครคอนโทรลเลอร์ | - แรงดันไฟฟ้าเข้า 5 V                                                                                                    |
| 4. DHT22 (AM2302)               | เป็นเซ็นเซอร์ที่ใช้วัดค่าอุณหภูมิ<br>กระเปาะแห้งและค่าความชื้น<br>สัมพัทธ์                              | <ul> <li>- แรงดันไฟฟ้าเข้า 3.3-6 V</li> <li>- ช่วงค่าความชื้นสัมพัทธ์ที่วัดได้ 0</li> <li>ถึง 100% (±2%)</li> <li>- ช่วงค่าอุณหภูมิกระเปาะแห้งที่วัด</li> <li>ได้ -40 ถึง 80 °C (±0.5 °C)</li> </ul> |

ในส่วนของการพัฒนารหัสโปรแกรมและอุปกรณ์เพื่อการวัดค่าคุณสมบัติอากาศขึ้นในครั้งนี้ จะเลือกใช้ โปรแกรม Arduino ซึ่ง Arduino เป็นโปรแกรมทางคอมพิวเตอร์และฮาร์ดแวร์ที่มีลักษณะเป็น Open source กล่าวคือสามารถดาวน์โหลดตัวโปรแกรมไปพัฒนาต่อยอดได้โดยไม่ต้องเสียค่าใช้จ่าย ซึ่งในปัจจุบันเป็นเทคโนโลยีที่ ได้รับความนิยมเป็นอย่างมากในการประยุกต์ใช้รับส่งค่าสัญญาณจากเซ็นเซอร์อิเล็กทรอนิกส์ โดยในส่วนของด้าน การวัดทางพลังงานทดแทนต่าง ๆ ล้วนมีความจำเป็นที่จะต้องมีการใช้เซ็นเซอร์อิเล็กทรอนิกส์ โดยในส่วนของด้าน การวัดทางพลังงานทดแทนต่าง ๆ ล้วนมีความจำเป็นที่จะต้องมีการใช้เซ็นเซอร์อิเล็กทรอนิกส์ ซึ่งส่วนมากจะ ค่อนข้างมีราคาสูงเมื่อทำการซื้ออุปกรณ์หรือโปรแกรมสำเร็จรูปมาใช้ ดังนั้นเพื่อเป็นการลดราคาค่าใช้จ่ายดังกล่าว เทคโนโลยี Arduino จึงเข้ามามีบทบาทสำคัญในการพัฒนาการสร้างโปรแกรมและอุปกรณ์ที่ใช้ในการวัดคุณสมบัติของ อากาศชื้นครั้งนี้ จึงได้ทำการนำ Arduino มาบูรณาการใช้ทั้งทางด้านโปรแกรมทางคอมพิวเตอร์และฮาร์ดแวร์ ซึ่ง จะมีขั้นตอนการติดตั้ง การเริ่มต้นใช้งาน การทดลองใช้งานกับอุปกรณ์ต่าง ๆ ตลอดจนการพัฒนารหัสโปรแกรม เพื่อใช้กับการวัดคุณสมบัติของอากาศชื้น ดังรายละเอียดในหัวข้อต่อไปนี้

## 3.1 การติดตั้งโปรแกรม Arduino

ในการติดตั้งโปรแกรม Arduino จะมีขั้นตอนและรายละเอียดดังต่อไปนี้

 เข้าไปยังหน้าเว็บเพจของ Arduino "https://www.arduino.cc/en/Main/Software" แล้วทำการ ดาวน์โหลดโดยการคลิกเมาส์ไปยัง "Windows Installer" ดังรูปที่ 2

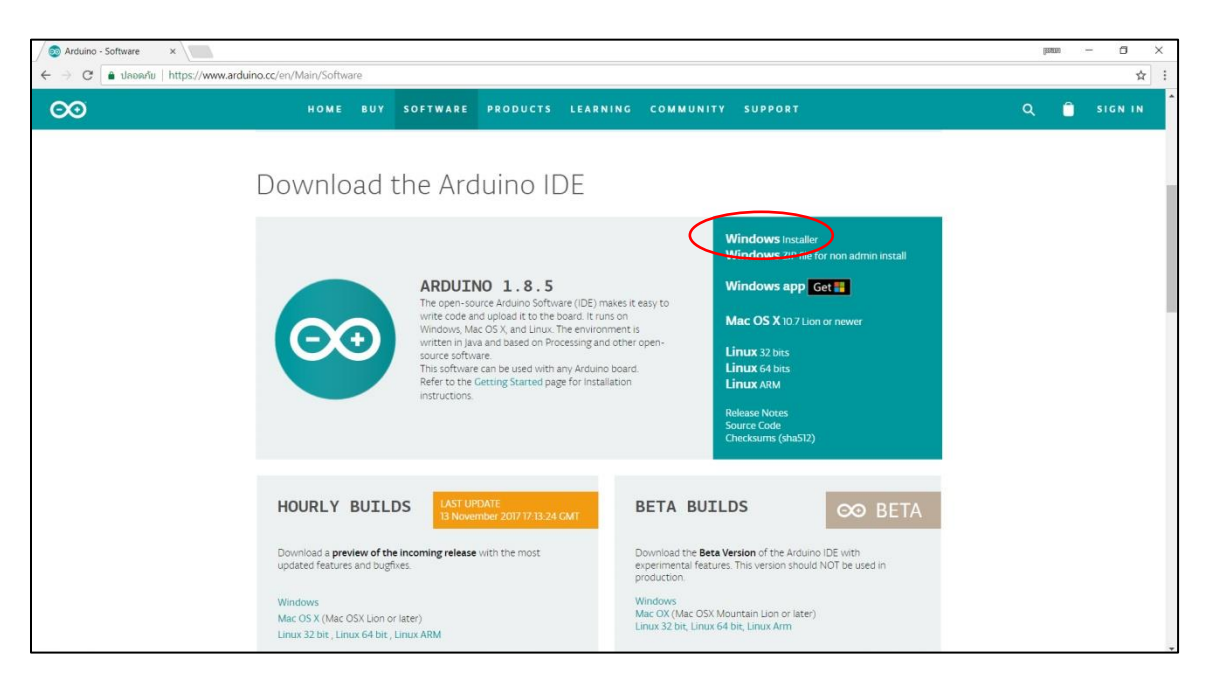

รูปที่ 2 หน้าเว็บเพจในส่วนของการดาวน์โหลดโปรแกรม

2) คลิกที่ไอคอน "JUST DOWNLOAD" ดังรูปที่ 3 ซึ่งหากต้องการดาวน์โหลดในแบบที่มีการบริจาคเงิน ให้แก่องค์กร ให้คลิก "CONTRIBUTE & DOWNLOAD"

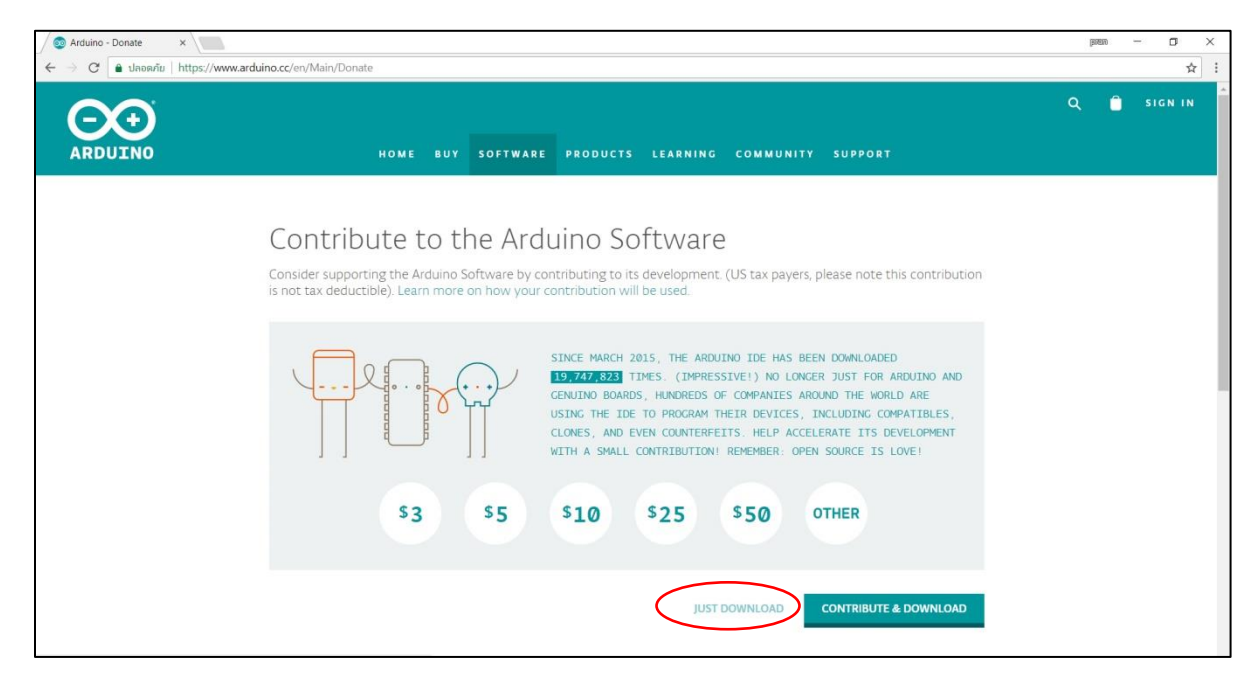

รูปที่ 3 หน้าเว็บเพจส่วนของการดาวน์โหลด

 เมื่อดาวน์โหลดเสร็จแล้ว จะได้ไฟล์ที่ทำการดาวน์โหลดที่มีชื่อว่า "arduino-1.8.5-windows.exe" จากนั้นให้ทำการเปิดไฟล์และคลิกที่ไอคอน "I Agree" เพื่อทำการเริ่มติดตั้งโปรแกรม Arduino IDE ซึ่งในส่วนที่ นำมาแสดงตัวอย่างการติดตั้ง จะเป็นโปรแกรม Arduino IDE เวอร์ชัน 1.8.5 ดังรูปที่ 4

| Arduino Setup: License Agreement  Setup: License Agreement befo  Constraint of the agreement, did: 1  Automatic agreement, did: 1  Automatic agreement, distrat, did: 1  Automatic agreement, | e installing Arduino. If you<br>Agree.                                                                                        | ×    |
|----------------------------------------------------------------------------------------------------|----------------------------------------------------------------------------------------------------|------|
| version 3, c9 June 2007<br>Copyright (C) 2007 Free Software Foundation, Iz<br>Devryone is permitted to copy and distribute vert<br>document, but changing it is not allowed.<br>This version of the GRU Leaser General Public Lica<br>and conditions of version 3 of the GRU Learerul Public<br>by the additional permissions listed below.                                                                                                    | c. < <u>http://fsf.org/&gt;</u><br>watim copies of this license<br>inse incorporates the terms<br>ablic License, supplemented | 4 Da |
| Cancel Nullsoft Instal System v2.0                                                                                                    | TAg                                                                                                    | ee ) |

รูปที่ 4 หน้าต่างส่วนของการเริ่มติดตั้ง

4) คลิกที่ไอคอน "Next >" เพื่อตอบตกลงในส่วนของขั้นตอนถัดไป ดังรูปที่ 5

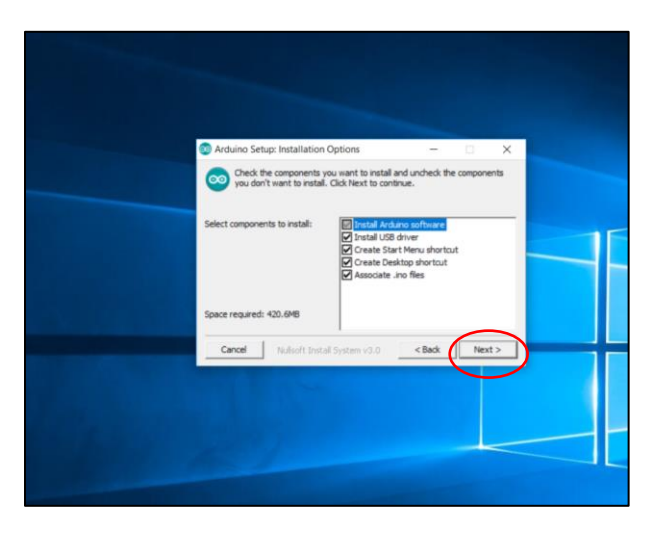

รูปที่ 5 หน้าต่างของส่วนตัวเลือกติดตั้งโปรแกรม

5) เลือกโฟลเดอร์ที่ต้องการทำการติดตั้งโปรแกรม Arduino IDE เมื่อทำการเลือกโฟลเดอร์เสร็จเรียบร้อย แล้ว ให้คลิกที่ไอคอน "Install" ดังรูปที่ 6

| Arduino Setup: Installation Folder                                                                            |                                           | 0                                | ×        |    |
|----------------------------------------------------------------------------------------------------|-------------------------------------------|----------------------------------|----------|----|
| Setup will install Arduino in the following f<br>folder, click Browse and select another for<br>installation. | folder. To install<br>older. Click Instal | in a different<br>I to start the |          |    |
| C:(Program Files (x86)\Arduino                                                                                |                                           | Browse                           | 1        | 15 |
| Space required: 420.648<br>Space available: 222.768                                                           |                                           |                                  |          |    |
| Cancel Nulsoft Instal System v3.0                                                                             | < Back                                    | Insta                            | <b>)</b> |    |
|                                                                                                    |                                           |                                  |          |    |
|                                                                                                    |                                           |                                  |          |    |

รูปที่ 6 หน้าต่างการเลือกโฟลเดอร์ในการติดตั้ง

6) รอให้โปรแกรมทำการติดตั้งจนแล้วเสร็จ (สามารถตรวจสอบความก้าวหน้าในการติดตั้งได้โดยการคลิกที่ ไอคอน Show details) ดังรูปที่ 7

| Arduino Setup: Installing      -      X       |   |
|-----------------------------------------------|---|
| Show details                                  |   |
|                                               | F |
|                                               |   |
|                                               |   |
| Cancel Nulsoft Instal System v3.0 < Back Cone |   |
|                                               |   |

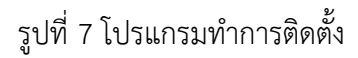

7) เมื่อโปรแกรมติดตั้งเสร็จแล้ว บรรทัดสุดท้ายจะแสดงคำว่า "Completed" จากนั้นให้คลิกไอคอน "Close" เพื่อทำการปิดโปรแกรม ซึ่งเป็นอันสิ้นสุดขั้นตอนของการติดตั้ง ดังรูปที่ 8

| 💿 Arduino Setup: Completed — 🗆 🛛                                                                                                    |
|----------------------------------------------------------------------------------------------------|
| Completed                                                                                                    |
| create shortcut et Programeana photosorephinuums pharement program.                                                                                                    |
| Createry (balance also also the Advance and the Advance also also also also also also also also                                                                                                    |
| Createry position always and a second and a second array of a second array of a seco |

รูปที่ 8 ข้อความที่แสดงเมื่อทำการติดตั้งโปรแกรมเสร็จ

## 3.2 เริ่มต้นการใช้งานเพื่อการพัฒนารหัสโปรแกรมคุณสมบัติอากาศชื้น

ในการเริ่มต้นใช้งานโปรแกรม Arduino IDE เพื่อการพัฒนารหัสโปรแกรมคุณสมบัติอากาศชื้น จะมีขั้นตอน และรายละเอียดดังต่อไปนี้

1) เปิดโปรแกรม Arduino IDE โดยการดับเบิลคลิกที่ไอคอนโปรแกรม Arduino ดังรูปที่ 9

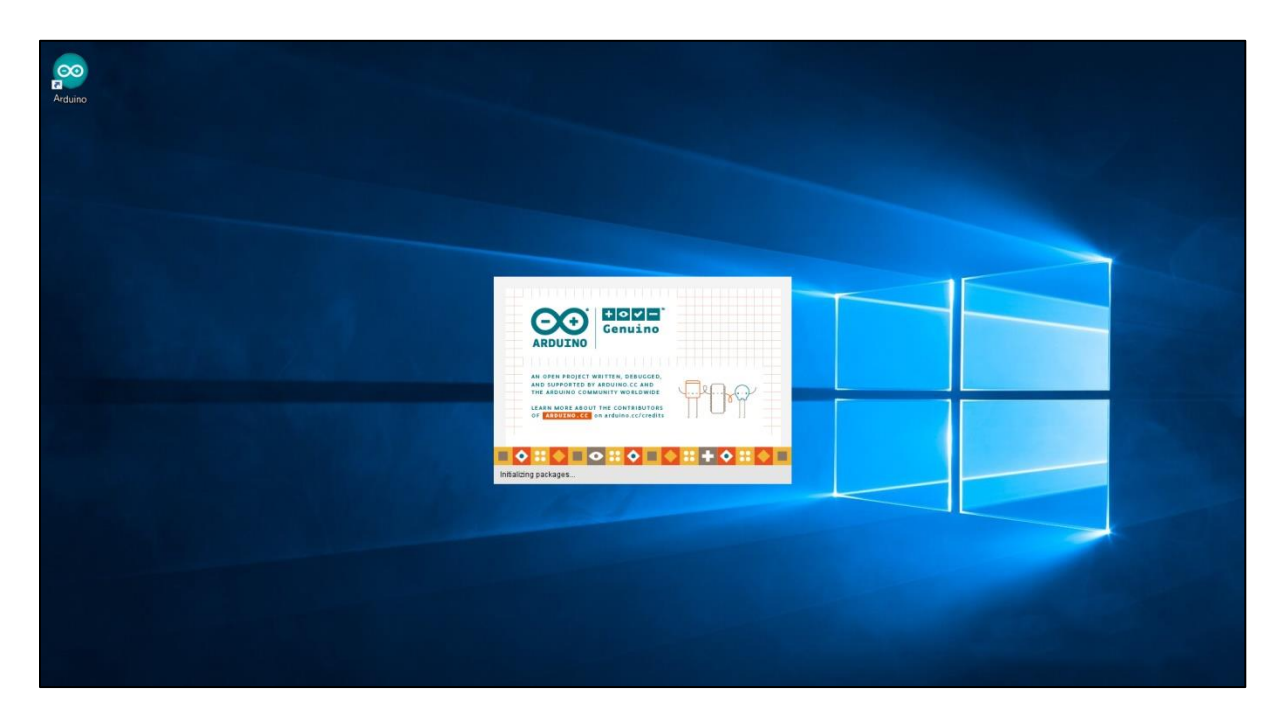

รูปที่ 9 เริ่มต้นการใช้งานโปรแกรม Arduino

 2) ให้สังเกตหน้าต่างของส่วนโปรแกรม Arduino IDE ดังรูปที่ 10 จะสังเกตเห็นคำสั่งภายใน (ในที่นี้ใช้ภาษา C ในการเขียนโปรแกรมและคำสั่ง) ซึ่งได้แบ่งดังนี้

ส่วนที่ 1 ส่วนของคำสั่งการตั้งค่า (void setup) เป็นส่วนที่เขียนคำสั่งลงไปโดยการเขียนคำสั่งที่ทำงานเพียง ครั้งเดียว และคำสั่งจะต้องอยู่ภายในสัญลักษณ์ "{ }" เท่านั้น

ส่วนที่ 2 ส่วนของคำสั่งที่วนจนกว่าจะทำการปิดระบบ (void loop) และคำสั่งจะต้องอยู่ภายในสัญลักษณ์ "{ }" เท่านั้น

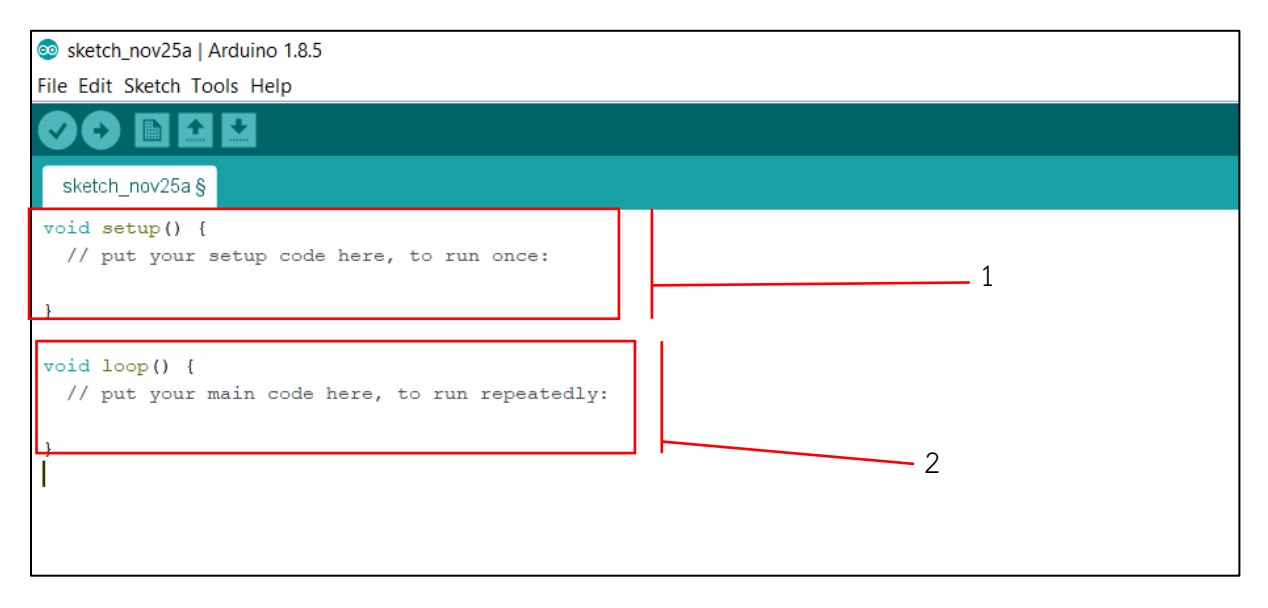

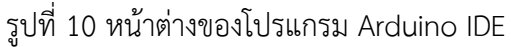

 ทำการติดตั้งไลบรารี (Library) ที่ต้องการใช้งาน (ไลบรารี คือ หน่วยคำสั่งย่อยที่ผู้ใช้สามารถทำการดึง คำสั่งพิเศษจากไลบรารีนั้น ๆ ได้) ในที่นี้ได้ใช้ไลบรารีของเซนเซอร์วัดอุณหภูมิความชื้นสัมพัทธ์ และโมดูล LCD I<sup>2</sup>C ที่ใช้ในการทำการทดลอง โดยการติดตั้งจะเข้าไปยังหน้าต่างด้วยการคลิกที่ "Sketch" > "Include Library" > "Manage Libraries" ดังรูปที่ 11

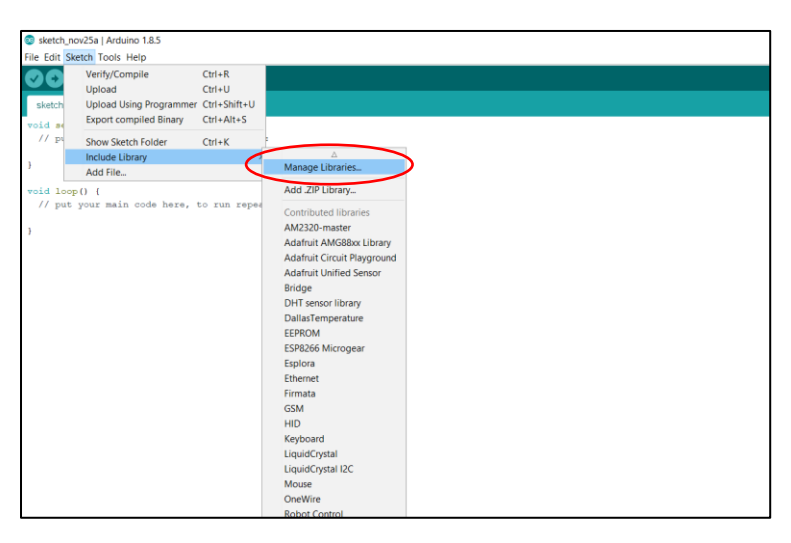

รูปที่ 11 เริ่มต้นการติดตั้งไลบรารี

4) ใส่คำสำคัญลงในช่องที่ต้องการค้นหาเพื่อค้นหาไลบรารี (ในขั้นตอนนี้ได้ทำการติดตั้งไลบรารี DHT22 ซึ่ง เป็นเซนเซอร์ที่ใช้ในการทดลอง) เมื่อค้นหาเจอแล้วให้คลิกที่ไอคอน "Install" ดังรูปที่ 12

| Type All V Topic All                                                                             | V DHT                                                                                                    |
|--------------------------------------------------------------------------------------------------|----------------------------------------------------------------------------------------------------|
| DHT sensor library by Adafruit Version 1<br>Arduino library for DHT11, DHT22, etc T<br>More info | .3.0 INSTALLED<br>emp & Humidity Sensors Arduino library for DHT11, DHT22, etc Temp & Humidity Sensors        |
| Select version V Install                                                                         |                                                                                                    |
| Arduino Temp & Humidity Sensors for DI<br>supports 0.5HZ(DHT22) or 1HZ(DHT11) sa                 | HTT1 and DHT22. Simple C++ code with lots of comments, strictly follow the standard DHT proto<br>mpling rate. |
|                                                                                                  |                                                                                                    |
|                                                                                                  |                                                                                                    |
|                                                                                                  |                                                                                                    |
|                                                                                                  |                                                                                                    |
|                                                                                                  |                                                                                                    |
|                                                                                                  |                                                                                                    |
|                                                                                                  |                                                                                                    |
|                                                                                                  |                                                                                                    |

รูปที่ 12 หน้าต่างของส่วนที่ทำการติดตั้งไลบรารี DHT22

5) ทำการติดตั้งไลบรารีของ LiquidCrytal I2C ซึ่งจะติดตั้งโดยการคลิกที่ "Install" รูปที่ 13

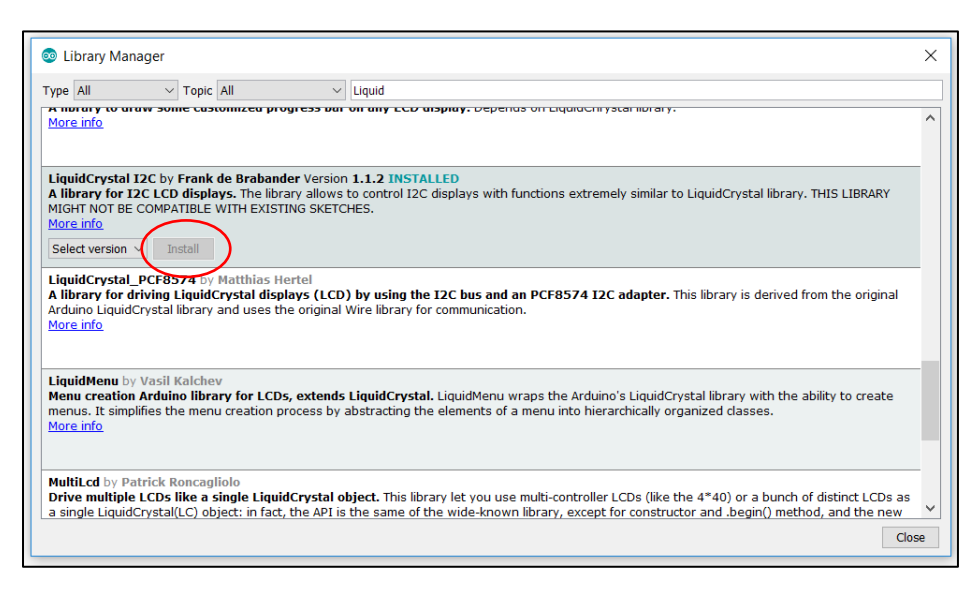

รูปที่ 13 หน้าต่างของส่วนที่ทำการติดตั้งไลบรารี LiquidCrytal I2C

### 3.3 การทดลองการใช้งานอุปกรณ์ร่วมกับไลบรารี

สำหรับการทดลองการใช้งานอุปกรณ์ร่วมกับไลบรารีที่ทำการติดตั้งไปแล้วข้างต้น จะมีรายละเอียดดังขั้นตอน ต่อไปนี้

1) ทำการทดลองการใช้งานของโมดูลจอแสดงผล LCD โดยการคลิกที่ "File" > "Examples" > "LiquidCrystal I2C" > "HelloWorld" ดังรูปที่ 14

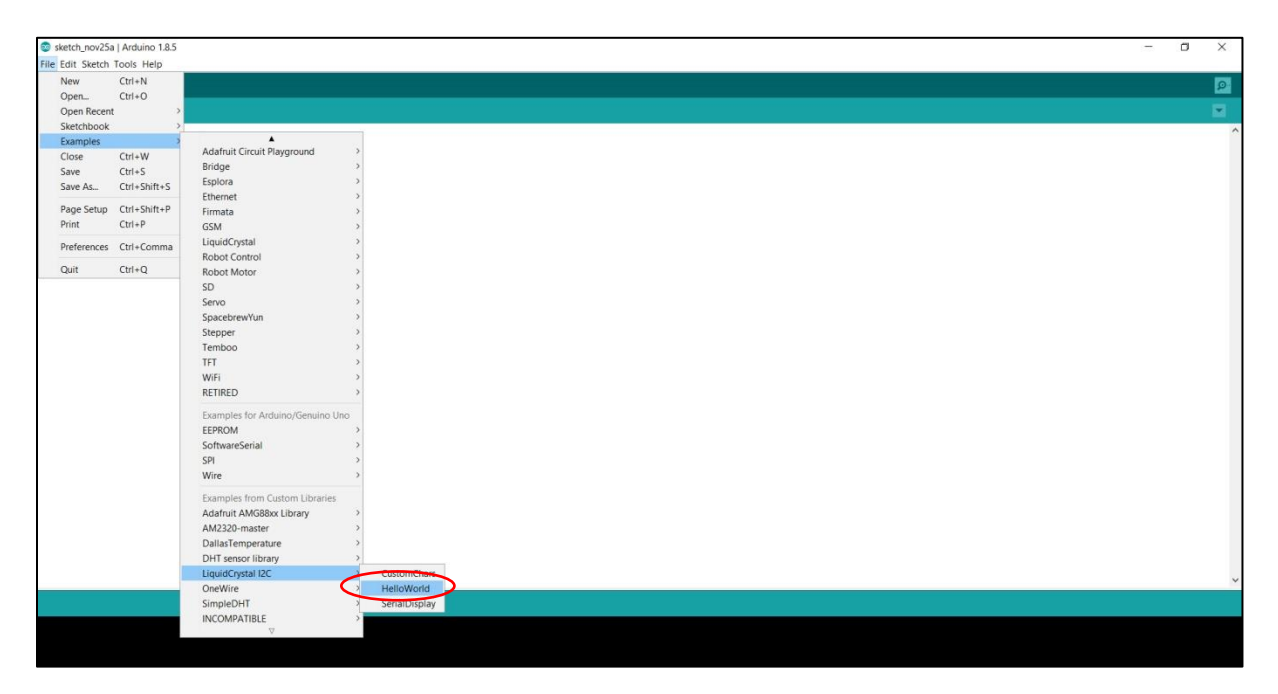

รูปที่ 14 เลือกโปรแกรมตัวอย่างของ LCD I<sup>2</sup>C

 เมื่อทำการเปิดโปรแกรมทดลองของ LCD I<sup>2</sup>C เสร็จแล้วหลังจากนั้นให้สังเกตที่ส่วนของคำสั่งภายใน จะ พบว่ามีส่วนที่เขียนทั้งหมด 4 ส่วน ดังแสดงในรูปที่ 15 คือ

ส่วนที่ 1 เป็นส่วนที่ใช้ในการดึงชุดข้อมูลไลบรารีโดยจะมีคำสั่ง "#include" อยู่ข้างหน้าชื่อไฟล์ไลบรารีที่อยู่ ใน "<>" เสมอ

ส่วนที่ 2 เป็นส่วนที่เป็นชุดคำสั่งที่ทำงานครั้งเดียวต่อการเปิดระบบหนึ่งครั้งและที่สำคัญ จะเป็นคำสั่ง "void setup()" และคำสั่งในการทำงานจะอยู่ภายใต้เครื่องหมาย "{ }" เสมอ

ส่วนที่ 3 เป็นส่วนที่เป็นชุดคำสั่งที่ทำงานวนซ้ำตลอดเมื่อเปิดระบบจะเป็นคำสั่ง "void loop()" และคำสั่งใน การทำงานจะอยู่ภายใต้เครื่องหมาย "{ }" เสมอ

ส่วนที่ 4 เป็นส่วนที่ทำหน้าที่เป็นข้อความซึ่งไม่มีผลต่อคำสั่งภายในโปรแกรมโดยจะมีเครื่องหมาย "//" อยู่ หน้าข้อความเสมอ

| S HelloWorld   Arduino 1.8.5                                                                                                    |   |  |
|----------------------------------------------------------------------------------------------------|---|--|
| File Edit Sketch Tools Help                                                                                                    |   |  |
|                                                                                                    |   |  |
| HelloWorld                                                                                                    |   |  |
| V/PROBOT<br>V/Compatible with the Arduino IDE 1.0<br>//Library version1.1<br>tinolude dire.b><br>1<br>tinolude < <u>LiquidOrystal_ICC.b&gt;</u> |   |  |
| LiquidCrystal_I2C lcd(0x27,20,4); // set the LCD address to 0x27 for a 16 chars and 2 line display                                              |   |  |
| <pre>testsp() i lod.init(); lod.init(); lod.init(); </pre>                                                                                      | 4 |  |
| // Print a message to the LCD.<br>lod.backlight();<br>lod.setCorsor(3,0);<br>lod.grint("Belle, world(");<br>lod.grint("Belle, world(");         |   |  |
| <pre>lod.setCursor(1,/,1) lod.setCursor(0,2) lod.setCursor(0,2) lod.setCursor(2,3); lod.setCursor(2,3);</pre>                                   |   |  |
| AUG-PERIC FORMER BY BU-YUMIN ();                                                                                                    |   |  |
| void loop() 3                                                                                                    |   |  |
|                                                                                                    |   |  |
|                                                                                                    |   |  |
|                                                                                                    |   |  |
|                                                                                                    |   |  |
|                                                                                                    |   |  |
|                                                                                                    |   |  |
|                                                                                                    |   |  |

รูปที่ 15 ชุดคำสั่งโปรแกรมทดลองของ LCD I<sup>2</sup>C

 ทำการเลือกรุ่นของบอร์ดให้ตรงกันที่ใช้ในการทดลอง (ในที่นี้ได้ใช้บอร์ด Arduino Mega R3 ในการ ทดลอง) ดังรูปที่ 16

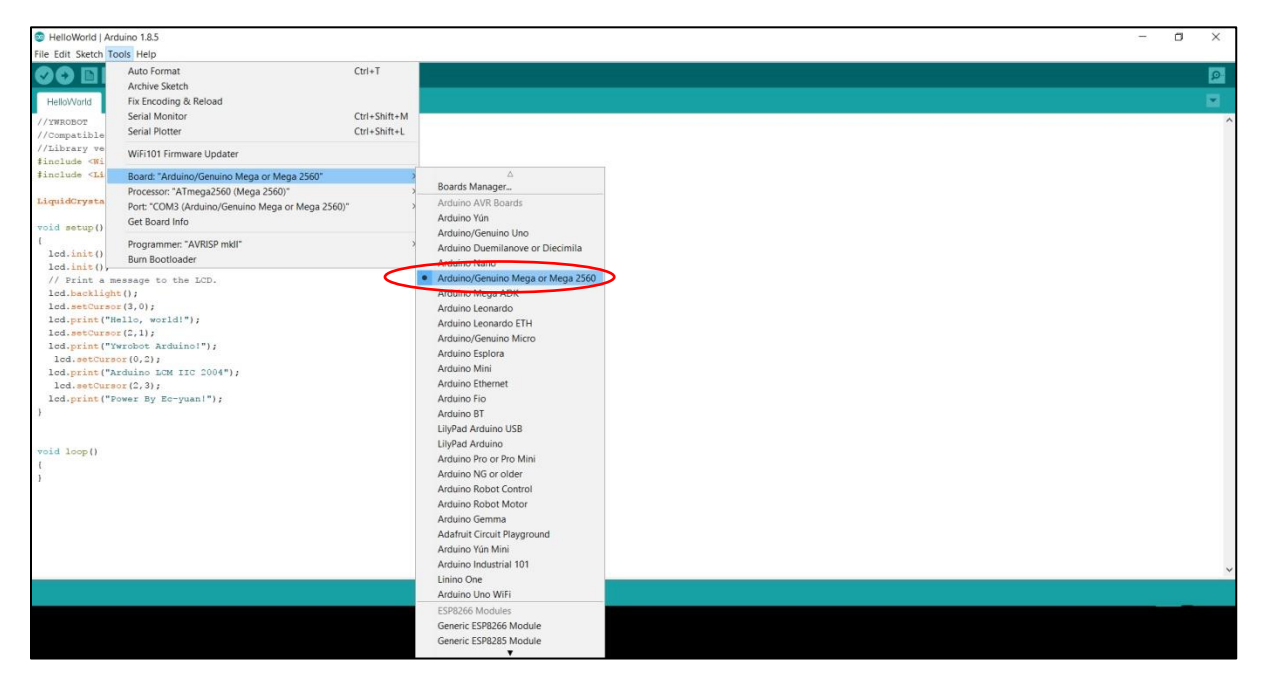

รูปที่ 16 การเลือกรุ่นบอร์ดในการทดลอง

4) เลือกพอร์ทที่เชื่อมต่อคอมพิวเตอร์ไปยังบอร์ด (ในที่นี้ได้ใช้พอร์ทชื่อ COM3) ดังรูปที่ 17

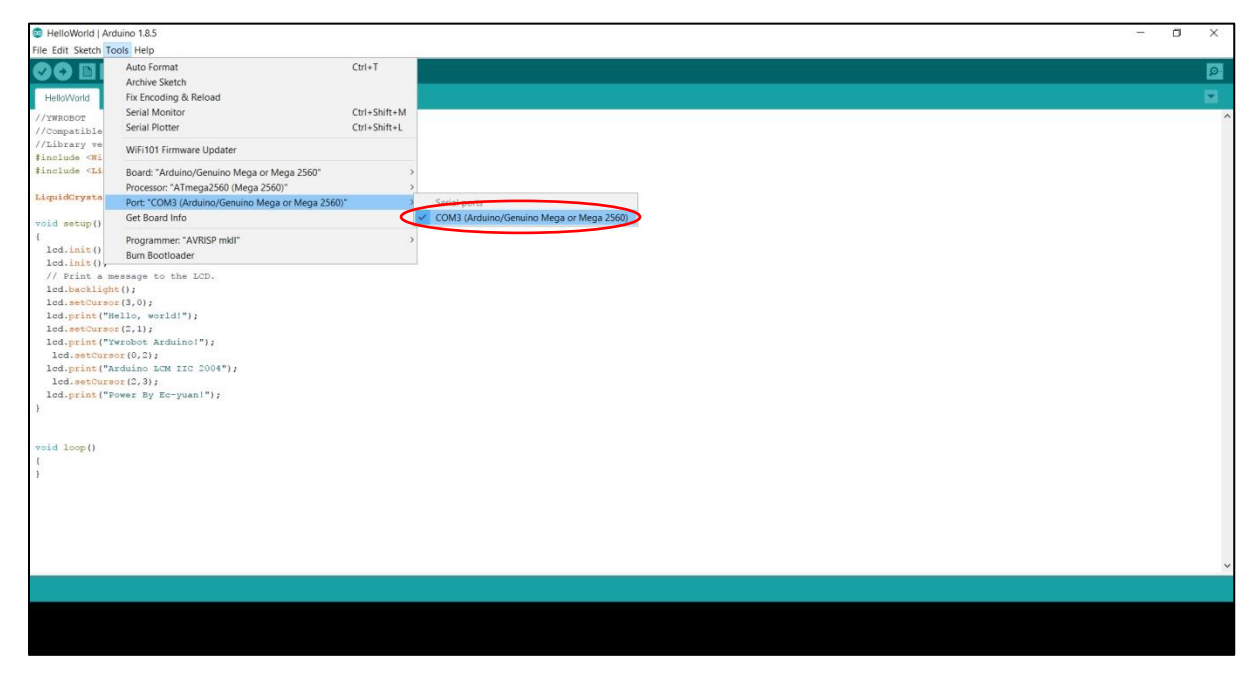

รูปที่ 17 การเลือกพอร์ทที่เชื่อมต่อกับบอร์ด

5) ทำการอัพโหลดโปรแกรมไปยังบอร์ดโดยการคลิกที่เครื่องหมายอัพโหลดของโปรแกรม Arduino IDE ดัง รูปที่ 18

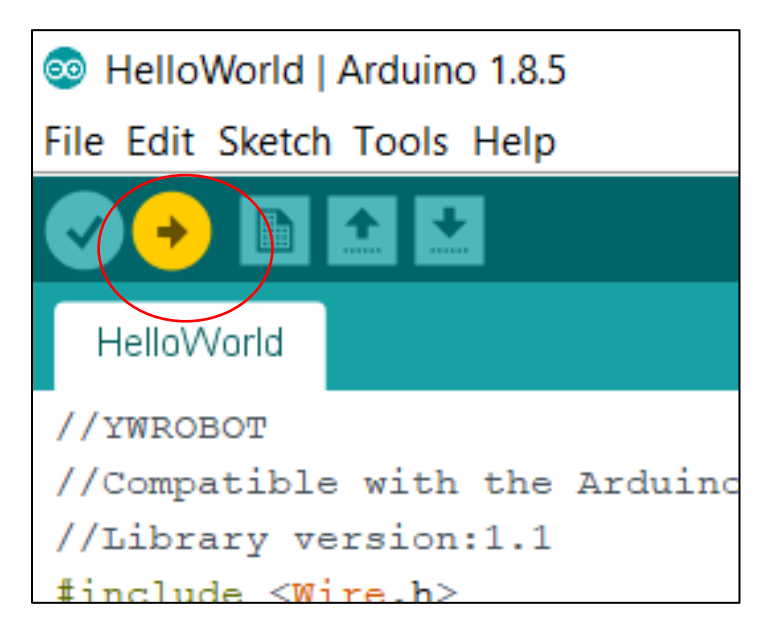

รูปที่ 18 การอัพโหลดโปรแกรมไปยังบอร์ดชุดทดลอง

6) สังเกตบอร์ดทดลองที่โมดูลจอ LCD แล้วสังเกตข้อความดังรูปที่ 19

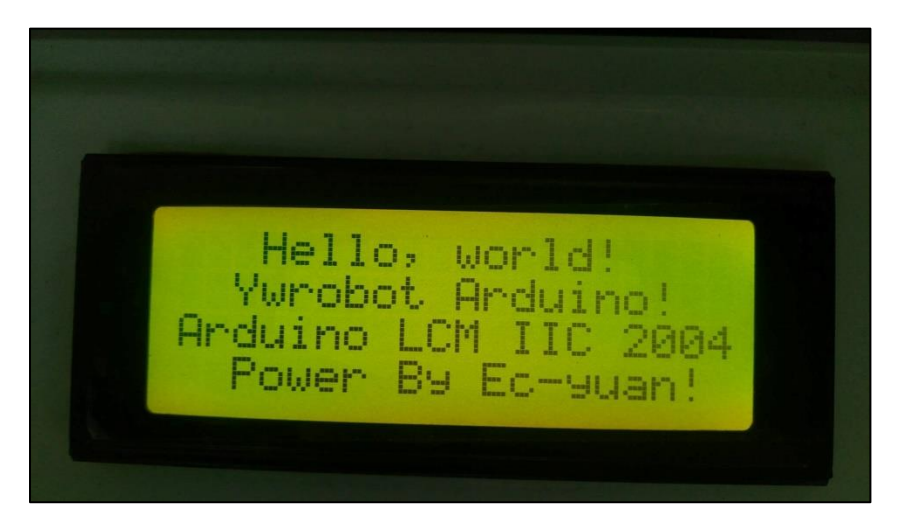

รูปที่ 19 ข้องความที่แสดงยังโมดูล LCD

 ทำการทดลองเซนเซอร์ DHT22 โดยคลิกที่ File > Examples > DHT sensor library > DHTtester แล้วทำการอัพโหลดโปรแกรมเข้าไปยังบอร์ดทดลอง และสังเกตค่าผ่านพอร์ทอนุกรม (Serial Mornitor) ดังรูปที่
 20

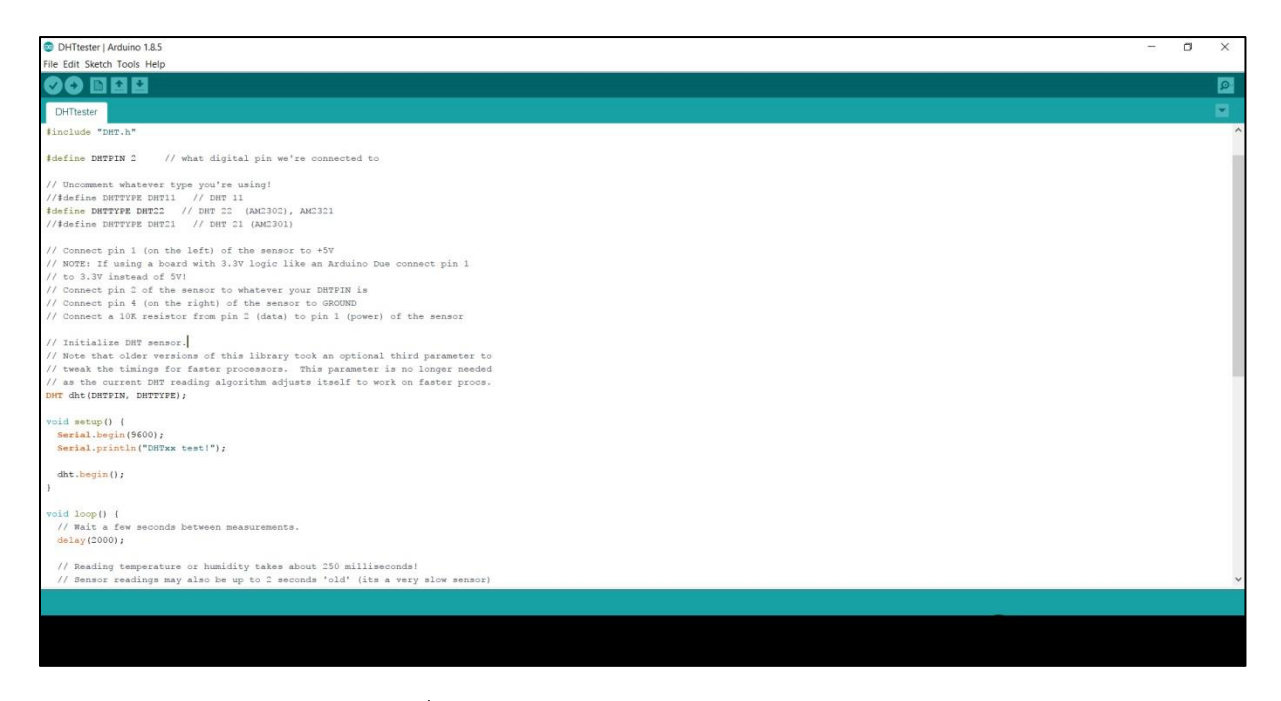

รูปที่ 20 โปรแกรมทดลองของเซนเซอร์ DHT22

8) สังเกตค่าผ่านพอร์ทอนุกรม หากในกรณีที่ต่อเซนเซอร์ไม่ถูกต้องจะปรากฏข้อความ "Failed to read from DHT sensor!" และกรณีที่ที่เซนเซอร์ต่อเข้ากับบอร์ดทดลองถูกต้องจะแสดงผล ดังรูปที่ 21

| Second (Arguino/Genuino Mega or Mega 2560) |  |
|--------------------------------------------|--|
| Temperature: 25 40                         |  |
| Humidity: 90-30                            |  |
| Temperature: 25 40                         |  |
| Humidity: 90-30                            |  |
| Temperature: 25.40                         |  |
| Humidity: 90.30                            |  |
| Temperature: 25.40                         |  |
| Humidity: 90.30                            |  |
| Temperature: 25.40                         |  |
| Humidity: 90.30                            |  |
| Temperature: 25.40                         |  |
| Humidity: 90.40                            |  |
| Temperature: 25.40                         |  |
| Humidity: 90.40                            |  |
| Temperature: 25.40                         |  |
| Humidity: 90.40                            |  |
| Temperature: 25.40                         |  |
| Humidity: 90.30                            |  |
| Temperature: 25.40                         |  |
| Humidity: 90.30                            |  |
| Temperature: 25.40                         |  |
| Humidity: 90.30                            |  |
| Temperature: 25.40                         |  |
| Humidity: 90.30                            |  |
| Pemperature: 25.40                         |  |
| Humidity: 90.30                            |  |
|                                            |  |
|                                            |  |
|                                            |  |
|                                            |  |
|                                            |  |
|                                            |  |
|                                            |  |

รูปที่ 21 หน้าต่างแสดงผลของเซนเซอร์ DHT22

## 3.4 การพัฒนารหัสโปรแกรม Arduino เพื่อการตรวจวัดค่าคุณสมบัติอากาศขึ้น

การพัฒนารหัสโปรแกรม Arduino เพื่อการตรวจวัดค่าคุณสมบัติอากาศชื้น

 ทำการเขียนคำสั่งลงในโปรแกรม Arduino IDE เพื่อหาคุณสมบัติของอากาศจากการวัดค่าอุณหภูมิและ ความชื้นสัมพัทธ์ของอากาศ โดยมีการเขียนคำสั่งและรายละเอียดดังนี้

| #include <wire.h></wire.h>                           | //เรียกใช้ไลบรารีของ Wire                    |
|------------------------------------------------------|----------------------------------------------|
| #include <liquidcrystal_i2c.h></liquidcrystal_i2c.h> | //เรียกใช้ไลบรารีของ LCD I <sup>2</sup> C    |
| #include "DHT.h"                                     | //เรียกใช้ไลบรารีของ DHT                     |
| #define DHTPIN 2                                     | //ตั้งชื่อ DHTPIN แทน 2                      |
| #define DHTTYPE DHT22                                | //ตั้งชื่อ DHTTYPE แทน DHT22                 |
| #define High 310                                     | //ตั้งชื่อ High แทน 310 *ความสูงจากน้ำทะเล   |
| #define R 0.287042                                   | //ตั้งชื่อ R แทน 0.287042                    |
| #define C1 -5.8002206*pow(10,-3)                     | //ตั้งชื่อ C1-C6 เป็นจำนวนใด ๆ ที่ใช้ในสมการ |

#define C2 1.3914993

#define C3 -4.8640239\*pow(10,-2)
#define C4 4.1764768\*pow(10,-5)
#define C5 -1.4452093\*pow(10,-8)
#define C6 6.5459673
#define e 2.71828
#define tim 5000
LiquidCrystal\_I2C lcd(0x27, 20, 4);
DHT dht(DHTPIN, DHTTYPE);

//ตั้งชื่อ e แทน 2.71828 \*ค่าคงที่ //ตั้งชื่อ tim แทน 5000 \*ใช้ในการหน่วงเวลา //ตั้งค่า LCD I<sup>2</sup>C เป็นขนาด 20 x 4 ชื่อ lcd //ตั้งค่าเซนเซอร์ DHT ต่อสัญญาณที่ขา DHTPIN และเป็นชนิด DHTTYPE ชื่อ dht

//เริ่มการใช้งานของ LCD

//เริ่มการใช้งาน DHT22

//สั่งใหไฟพื้นหลังสว่าง

//ไปยังฟังก์ชัน check

//ไปยังฟังก์ชัน peasur

//ไปยังฟังก์ชัน temp dp

//ไปยังฟังก์ชัน temp wb

//ไปยังฟังก์ชัน hum ratio

//ไปยังฟังก์ชัน Enthalpy

//ไปยังฟังก์ชัน viloc

//ไปยังฟังก์ชัน show

float T, H, P\_atm, P\_w, P\_ws, tem\_dp, tem\_wp, hum\_r, v, h; //สร้างตัวแปรชนิด float

void setup() { lcd.init(); dht.begin(); lcd.backlight();

#### }

| voic | l loop() {   |
|------|--------------|
|      | check();     |
|      | peasur();    |
|      | temp_dp();   |
|      | temp_wb();   |
|      | hum_ratio(); |
|      | viloc();     |
|      | Enthalpy();  |
|      | show();      |
|      |              |

}

```
void check() {
  T = dht.readTemperature();
  H = dht.readHumidity();
```

//ฟังก์ชัน check ส่วนของการรับค่าจากเซนเซอร์ //คำสั่งให้รับค่าอุณหภูมิเขามาเก็บที่ตัวแปร T //คำสั่งให้รับค่าความชื้นสัมพัทธ์เขามาเก็บที่ตัวแปร

//เงื่อนไขถ้าไม่มีการเชื่อมต่อกับเซนเซอร์ if (isnan(h) || isnan(t) || isnan(f)) { Serial.println("Failed to read from DHT sensor!"); //แสดงข้อความไปยัง Serial monitor return; } //หน่วงเวลา 0.5 วินาที delay(500); //ฟังก์ชันคำสั่งของการคำนวณหาค่าความดัน void peasur() { บรรยากาศ P atm = 101.325 \* pow((1 - ((2.25577 \* 0.00001) \* High)), 5.2559); P ws = e \* ((C1 / T) + C2 + (C3 \* T) + (C4 \* pow(T, 2)) + (C5 \* pow(T, 3)) + (C6 \* log(T)));P w = P ws \* (H / 100);//ฟังก์ชันคำสั่งของการคำนวณหาค่าอุณหภูมิจุด void temp dp() { น้ำค้าง float B = log(H / 100);tem dp = 243.12 \* (B + ((17.62 \* T) / (243.12 + T))) / (17.62 - B - ((17.62 \* T) / (243.12 + T)));//ฟังก์ชันคำสั่งของการคำนวณหาค่าอุณหภูมิ void temp wb() { กระเปาะเปียก float a = 0.000066 \* P atm; float b = (409.8 \* P w) / pow((T + 273.15), 2);tem wp = ((a \* T) + (b \* tem dp)) / (a + b);//ฟังก์ชันคำสั่งของการคำนวณหาค่าอัตราส่วน void hum ratio() { ความชื้นในอากาศ

hum r = 0.621945 \* (P w / (P atm - P w));

}

}

}

}

```
//ฟังก์ชันคำสั่งของการคำนวณหาค่าปริมาตร
void viloc() {
                                                          จำเพาะ
    v = R * (T + 273.15) * ((1 + (1.607858 * hum_r)) / P_atm);
}
                                                        //ฟังก์ชันคำสั่งของการคำนวณหาค่าเอนทัลปีของ
void Enthalpy() {
                                                         อากาศ
    h = (1.006 * T) + (hum r * (2501.1 + (1.8057 * T)));
}
                                                        //ฟังก์ชันคำสั่งของการแสดงผลไปยังโมดูล LCD
void show() {
                                                        //คำสั่งล้างหน้าจอที่ 1
    lcd.clear();
                                                        //คำสั่งตั้งค่าตัวอักษรที่จะทำการแสดงในตัวอักษรที่
    lcd.setCursor(0, 0);
                                                          0 แถว 0
                                                        //แสดงข้อความ "Relative Humidity" โมดูล LCD
    lcd.print("Relative Humidity");
                                                        //คำสั่งตั้งค่าตัวอักษรที่จะทำการแสดงในตัวอักษรที่
     lcd.setCursor(0, 1);
                                                          0 แถว 1
                                                        //แสดงค่าความชื้นสัมพัทธ์ที่เก็บไว้ในตัวแปรที่ชื่อว่า
    lcd.print(H);
                                                         Н
                                                        //แสดงสัญลักษณ์หน่วยของข้อความก่อนหน้า
    lcd.print(" %");
                                                        //คำสั่งตั้งค่าตัวอักษรที่จะทำการแสดงในตัวอักษรที่
     lcd.setCursor(0, 2);
                                                         0 แถว 2
                                                        //แสดงข้อความ "Dry-bulb Temp" โมดูล LCD
    lcd.print("Dry-bulb Temp");
                                                        //คำสั่งตั้งค่าตัวอักษรที่จะทำการแสดงในตัวอักษรที่
    lcd.setCursor(0, 3);
                                                         0 แถว 3
                                                        //แสดงค่าอุณหภูมิกระเปาะแห้งที่เก็บไว้ในตัวแปรที่
    lcd.print(T);
                                                          ชื่อว่า T
    lcd.print(" C");
                                                        //หน่วงเวลาที่มีค่าเท่ากับ tim หน่วยเป็น ms
     delay(tim);
```

//คำสั่งล้างหน้าจอเพื่อเตรียมแสดงข้อมูลในหน้าจอ

lcd.clear();

lcd.setCursor(0, 0);

lcd.print("Barometric Pressure");

lcd.setCursor(0, 1);

lcd.print(P\_atm);

lcd.print(" kPa");

lcd.setCursor(0, 2);

lcd.print("Dew point Temp");

lcd.setCursor(0, 3);

lcd.print(tem\_dp);

lcd.print(" C");

delay(tim);

lcd.clear();

//คำสั่งล้างหน้าจอเพื่อเตรียมแสดงข้อมูลในหน้าจอ ที่ 3

lcd.setCursor(0, 0); lcd.print("Wet-bulb Temp"); lcd.setCursor(0, 1); lcd.print(tem\_wp); lcd.print(" C"); lcd.setCursor(0, 2); lcd.print("Humidity Ratio"); lcd.setCursor(0, 3); lcd.print(hum\_r); lcd.print(""); delay(tim); lcd.clear();

//คำสั่งล้างหน้าจอเพื่อเตรียมแสดงข้อมูลในหน้าจอ ที่ 4

lcd.setCursor(0, 0); lcd.print("Specific Volume"); lcd.setCursor(0, 2); ที่ 2

```
lcd.print("Ethalpy");
lcd.setCursor(0, 1);
lcd.print(v);
lcd.print(" m3/kg");
lcd.setCursor(0, 3);
lcd.print(h);
lcd.print();
lcd.print(" kJ/kg");
delay(tim);
```

}

 เมื่อทำการเขียนโปรแกรมเป็นที่เรียบร้อยแล้ว ให้อัพโหลดโปรแกรมเข้าไปยังบอร์ดทดลองแล้วสังเกตที่ หน้าจอ LCD จะแสดงผลดังรูปที่ 22

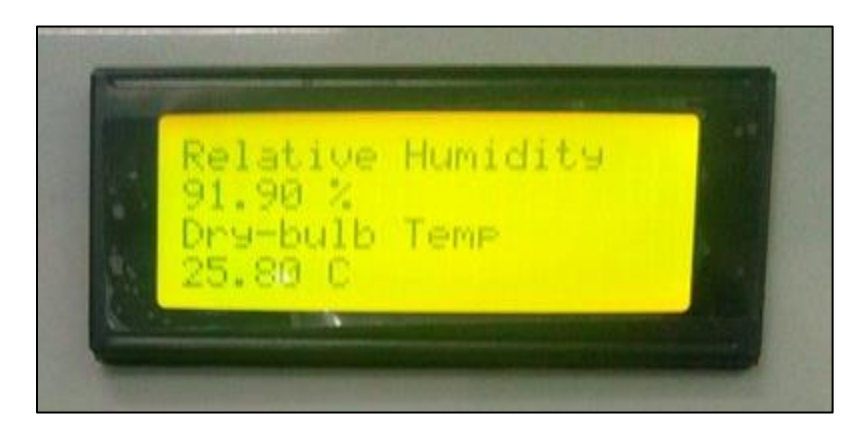

รูปที่ 22 หน้าจอแสดงผลของโปรแกรมคุณสมบัติอากาศชื้น

## 3.5 การต่ออุปกรณ์วัดค่าคุณสมบัติอากาศชื้น

สำหรับการออกแบบอุปกรณ์ภายนอกหรือฮาร์ดแวร์ที่ใช้วัดคุณสมบัติอากาศชื้นในครั้งนี้ จะมีแผนภาพการต่อ วงจรของวัสดุอุปกรณ์ต่าง ๆ ดังที่ได้กล่าวไปแล้วในตารางที่ 2 ดังแสดงในรูปที่ 23 ซึ่งหลังจากทดสอบระบบการวัด ค่าคุณสมบัติอากาศชื้นที่มีการต่ออุปกรณ์ดังกล่าวกับรหัสโปรแกรมที่พัฒนาภายใต้โปรแกรมทางคอมพิวเตอร์ของ Arduino IDE สำเร็จแล้ว จะทำการติดตั้งอุปกรณ์ไว้ในกล่องเพื่อความเรียบร้อยและสะดวกต่อการใช้งาน ดังแสดง ในรูปที่ 24 ซึ่งเมื่อติดตั้งแล้วเสร็จจะได้กล่องโปรแกรมวัดคุณสมบัติอากาศชื้น ดังแสดงในรูปที่ 25

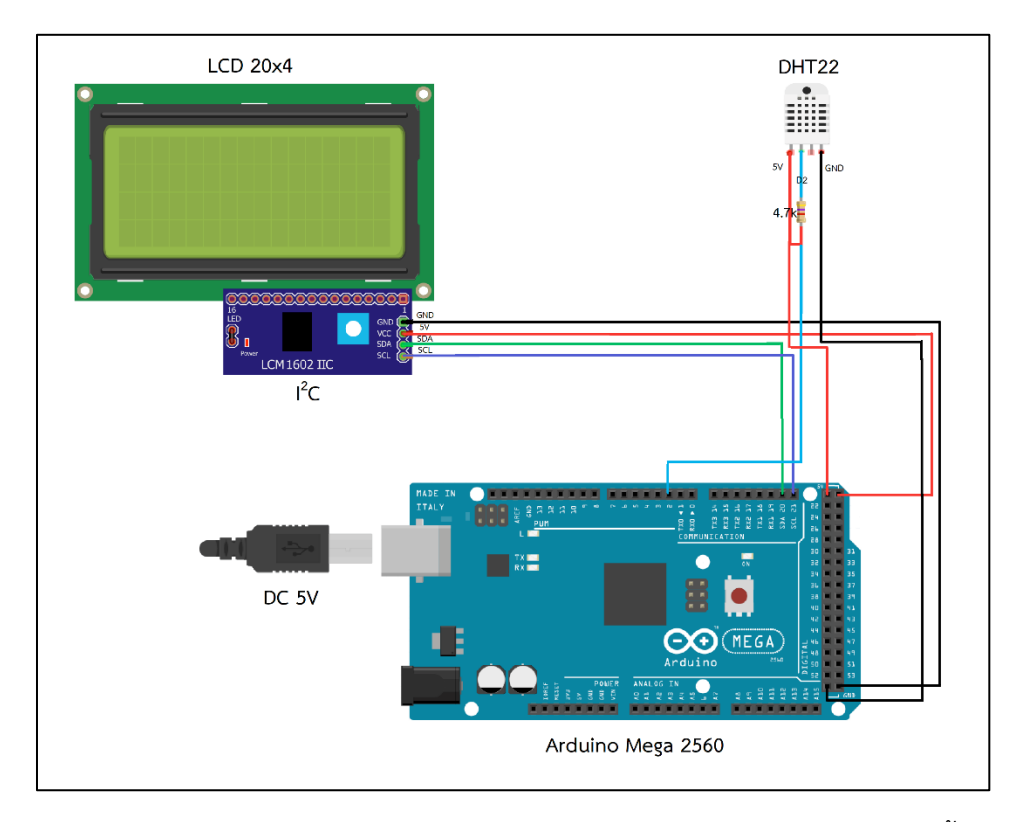

รูปที่ 23 แผนภาพการต่อวงจรของวัสดุอุปกรณ์ต่าง ๆ ที่ใช้วัดค่าคุณสมบัติอากาศชิ้น

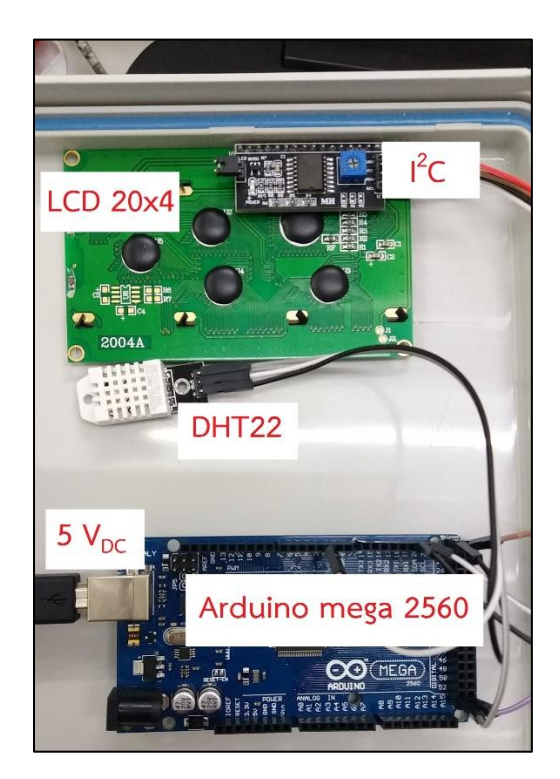

รูปที่ 24 การต่อวงจรของอุปกรณ์ต่าง ๆ ที่ใช้วัดค่าคุณสมบัติอากาศชิ้น

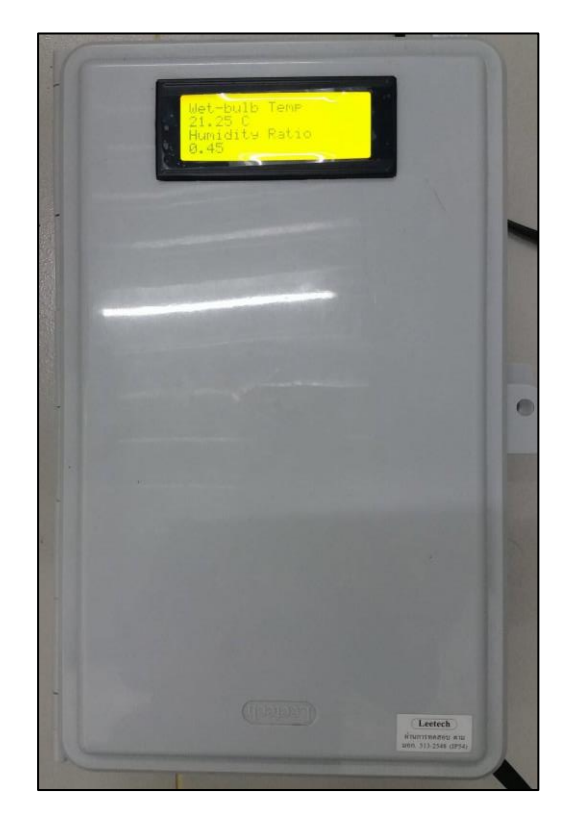

รูปที่ 25 กล่องโปรแกรมคุณสมบัติอากาศชื้น

### 3.6 วิธีการใช้งานโปรแกรมคุณสมบัติอากาศชื้น

สำหรับวิธีการใช้งานโปรแกรมคุณสมบัติอากาศชื้นที่ได้ทำการสร้างดังที่ได้กล่าวถึงรายละเอียดไว้แล้งข้างต้น จะมีวิธีการใช้งานดังนี้

1) ทำการต่อแหล่งจ่ายไฟกระแสตรงขนาด 5 V ให้กับกล่องโปรแกรมวัดค่าคุณสมบัติอากาศชื้น

 2) เมื่อกล่องโปรแกรมเริ่มทำงาน จะสังเกตให้ไฟและตัวอักษรขึ้นบริเวณหน้าจอแอลซีดี ดังแสคงในรูปที่ 26 ถึงรูปที่ 29 ซึ่งจะแสดงผลค่าความชื้นสัมพัทธ์ (Relative Humidity, %) อุณหภูมิกระเปาะแห้ง (Dry-bulb Temp, C) ความดันบรรยากาศ (Barometric Pressure, kPa) อุณหภูมิจุดน้ำค้าง (Dew point Temp, C) อุณหภูมิกระเปาะเปียก (Wet-bulb Temp, C) อัตราส่วนความชื้น (Humidity Ratio) ปริมาตรจำเพาะ (Specific Volume, m3/kg) และค่าเอนทัลปี (Enthalpy, kJ/kg) ตามลำดับ

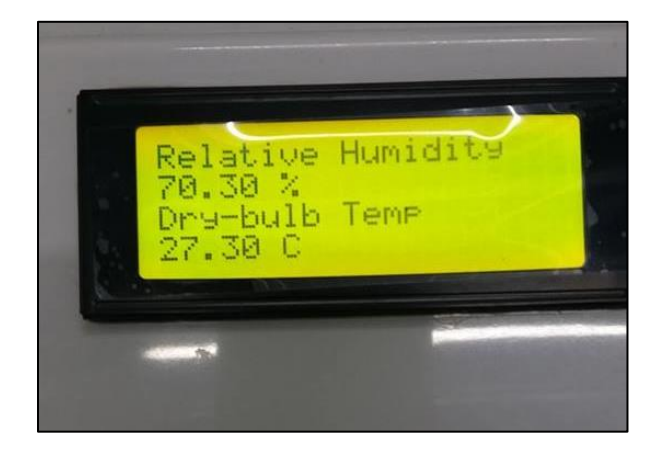

รูปที่ 26 ส่วนหน้าจอแสดงผล (1)

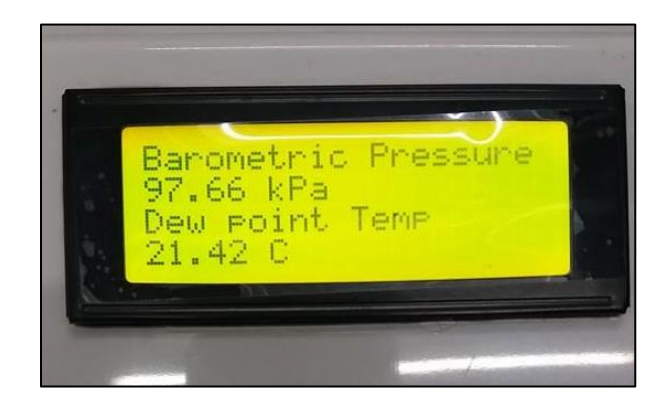

รูปที่ 27 ส่วนหน้าจอแสดงผล (2)

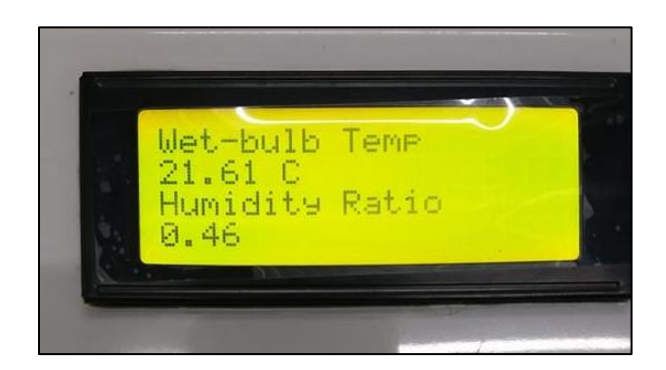

รูปที่ 28 ส่วนหน้าจอแสดงผล (3)

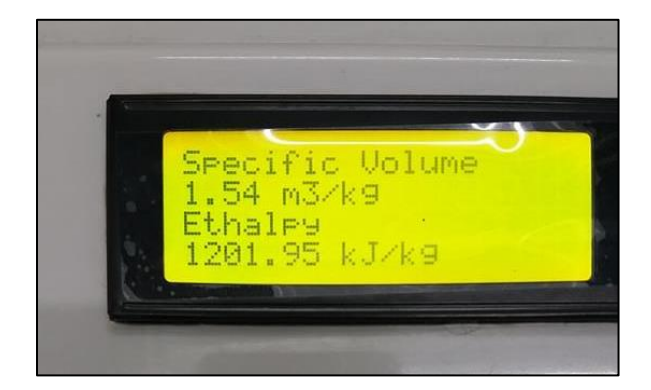

รูปที่ 29 ส่วนหน้าจอแสดงผล (4)

## เอกสารอ้างอิง

[1] นัฐพร ไชยญาติ. (2560). การนำความร้อนทิ้งกลับคืน (พิมพ์ครั้งที่ 6). เชียงใหม่: สำนักพิมพ์มหาวิทยาลัยแม่
 โจ้.

#### ภาคผนวก

### ภาคผนวก ก. รายละเอียดวัสดุอุปกรณ์ที่ใช้ในโปรแกรมคุณสมบัติอากาศขึ้น

1) บอร์ดไมโครคอนโทรลเลอร์ Arduino Mega 2560

Arduino Mega 2560 เป็นบอร์ดรุ่นใหญ่ในตระกูลของบอร์ดไมโครคอนโทรลเลอร์ Arduino ซึ่งมีคุณสมบัติ เพิ่มขึ้นจากบอร์ด Arduino Uno R3 จะใช้ซิพรุ่น ATmega2560 ที่มีหน่วยความจำแฟลช 256 KB แรม 8 KB ใช้ ไฟเลี้ยง 7-12 V แรงดันของระบบอยู่ที่ 5 V มี Digital Input/Output มากถึง 54 ขา (เป็น PWM ได้ 14 ขา) มี Analog Input 16 ขา Serial UART 4 ชุด I2C 1 ชุด SPI 1 ชุด ซึ่งจะเขียนโปรแกรมบนโปรแกรม Arduino IDE และโปรแกรมผ่าน USB เหมาะสำหรับผู้ที่สนใจเริ่มต้นที่จะเรียนรู้การพัฒนาไมโครคอนโทรลเลอร์ที่ต้องการบอร์ด Arduino ที่มีหน่วยความจำและขาสัญญาณต่าง ๆ ที่เพียงพอต่อใช้งานมากขึ้น ทั้งนี้จะมีรายละเอียดเพิ่มเติมดัง แสดงในตารางที่ ก.1 และมีแผนผังขาสัญญาณดังแสดงในรูปที่ ก.1

| Microcontroller             | ATmega2560                                       |
|-----------------------------|--------------------------------------------------|
| Operating Voltage           | 5 V                                              |
| Input Voltage (Recommended) | 7-12 V                                           |
| Input Voltage (Limits)      | 6-20 V                                           |
| Digital I/O Pins            | 54 (of which 14 provide PWM output , 4 UART TTL) |
| Analog Input Pins           | 16                                               |
| DC Current per I/O Pin      | 40 mA                                            |
| DC Current for 3.3 V Pin    | 50 mA                                            |
| Flash Memory                | 256 KB of which 8 KB used by bootloader          |
| SRAM                        | 8 KB                                             |
| EEPROM                      | 4 KB                                             |
| Clock Speed                 | 16 MHz                                           |

ตารางที่ ก.1 รายละเอียด Arduino MEGA 2560 R3 [www.arduinoall.com]

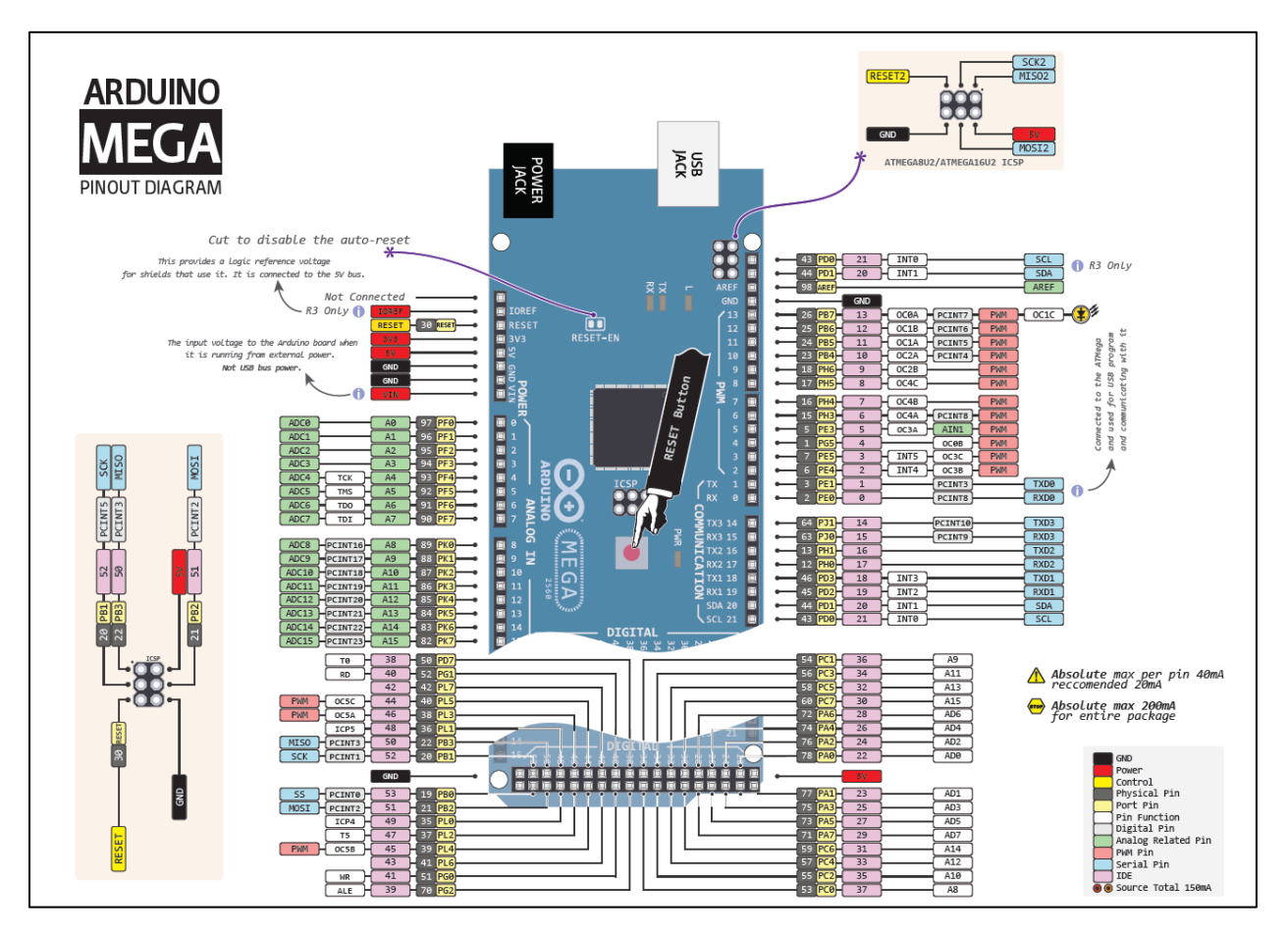

รูปที่ ก.1 แผนผังขาสัญญาณของบอร์ด Arduino Mega 2560

2) เซ็นเซอร์วัดอุณหภูมิกระเปาะแห้งและความชื้นสัมพัทธ์ DHT22/AM2305

โมดูล DHT22 หรือ AM2302 มีราคาถูก ให้ค่าเป็นแบบดิจิทัล และใช้ขาสัญญาณดิจิทัลเพียงเส้นเดียวในการ เชื่อมต่อแบบบิตอนุกรมสองทิศทาง (Serial Data, Bi-Directional) โดยนำมาเชื่อมต่อกับบอร์ด Arduino เพื่อ อ่านค่าจากเซ็นเซอร์ ซึ่งจะมีข้อมูลเชิงเทคนิค (Technical details) ดังต่อไปนี้

- ใช้แรงดันไฟเลี้ยงได้ในช่วง: 3.3-5.5 VDC ดังนั้นจึงใช้ได้กับ 3.3 V และ 5 V ได้
- วัดอุณหภูมิได้ในช่วง: -40 ถึง 80 ℃ (ความแม่นยำ ±0.5 ℃)
- วัดความชื้นสัมพัทธ์ได้ในช่วง: 0 ถึง 100% (ความแม่นยำ 2-5%)
- อัตราการวัดสูงสุด: 0.5 Hz

- ขาเชื่อมสัญญาณเป็นแบบ 4 ขา ( 0.1 inch/2.54 mm spacing) โดย Pin 1 = VCC, Pin 2 = SDA (Serial data, bidirectional), Pin 3 = N.C. (Not Connect) และ Pin 4 = GND

จากข้อมูลเชิงเทคนิคดังที่ได้กล่าวไปข้างต้น โมดูล DHT22 จะมีผังการต่อขาสัญญาณดังแสดงในรูปที่ ก.2

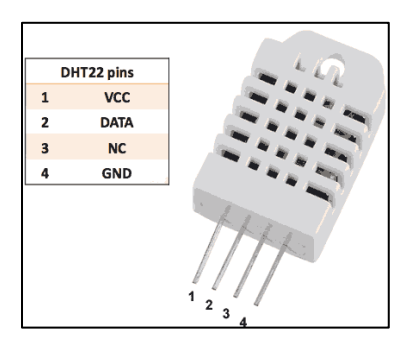

รูปที่ ก.2 ตำแหน่งและรายละเอียดการต่อขาสัญญาณของ DHT22 [http://www.myarduino.net]

3) จอแอลซีดีที่มีการเชื่อมต่อแบบ I<sup>2</sup>C

จอ LCD ที่มีการเชื่อมต่อแบบ I<sup>2</sup>C หรือเรียกอีกอย่างว่าการเชื่อมต่อแบบ Serial จะเป็นจอ LCD ธรรมดา ทั่วไปที่มาพร้อมกับบอร์ด I<sup>2</sup>C Bus โดยตรงหรือสามารถเชื่อมต่อภายหลังได้ ซึ่งเหตุผลที่ทำการเชื่อมต่อกับ I<sup>2</sup>C ก็ เพื่อต้องการใช้งานที่สะดวกยิ่งขึ้น (ลดจำนวนขาสัญญาณในการต่อกับบอร์ดไมโครคอนโทรลเลอร์ลง) และยังมา พร้อมกับ VR สำหรับปรับความเข้มของจอ ในรูปแบบ I<sup>2</sup>C ซึ่งจะใช้ขาในการเชื่อมต่อกับบอร์ด ไมโครคอนโทรลเลอร์เหลือเพียง 4 ขา (ซึ่งจอแอลซีดีที่ไม่มีการต่อกับ I<sup>2</sup>C จะเป็นการต่อสัญญาณแบบ Parallel ซึ่ง จะใช้ 16 ขาในการต่อ) ทั้งนี้ลักษณะการต่อสายสัญญาณจาก I<sup>2</sup>C ไปยังบอร์ด จะมีลักษณะดังแสดงในรูปที่ ก.3

|        | 1. Blacklight Switch<br>2. Contrast Adjustment<br>3. 12C pin interface |              |  |
|--------|------------------------------------------------------------------------|--------------|--|
|        |                                                                        |              |  |
| Pin No | Symbol                                                                 | Description  |  |
| 1      | GND                                                                    | Ground       |  |
| 2      | VCC                                                                    | +5VDC        |  |
| 3      | SDA                                                                    | Serial Data  |  |
| 4      | SCL                                                                    | Serial Clock |  |

รูปที่ ก.3 ขาที่ในการเชื่อมต่อของ I<sup>2</sup>C ไปยังบอร์ด Arduino [http://www.thaieasyelec.com]